## **GARMIN**.

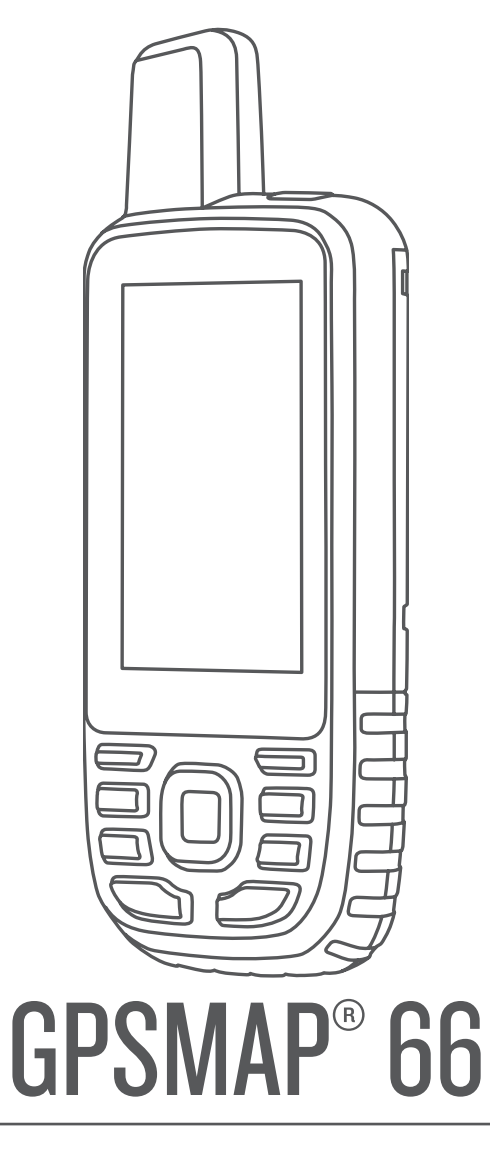

## Manuel d'utilisation

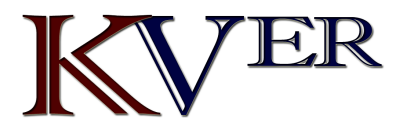

#### © 2018 Garmin Ltd. ou ses filiales

Tous droits réservés. Conformément aux lois relatives au copyright en vigueur, toute reproduction du présent manuel, qu'elle soit partielle ou intégrale, sans l'autorisation préalable écrite de Garmin, est interdite. Garmin se réserve le droit de modifier ou d'améliorer ses produits et d'apporter des modifications au contenu du présent manuel sans obligation d'en avertir quelque personne physique ou morale que ce soit. Consultez le site Web de Garmin à l'adresse www.garmin.com pour obtenir les dernières mises à jour, ainsi que des informations complémentaires concernant l'utilisation de ce produit.

Garmin<sup>®</sup>, le logo Garmin, ANT+<sup>®</sup>, Auto Lap<sup>®</sup>, AutoLocate<sup>®</sup>, City Navigator<sup>®</sup>, GPSMAP<sup>®</sup>, inReach<sup>®</sup>, TracBack<sup>®</sup> et VIRB<sup>®</sup> sont des marques commerciales de Garmin Ltd. ou de ses filiales, déposées aux Etats-Unis et dans d'autres pays. chirp<sup>™</sup>, Connect IQ<sup>™</sup>, Garmin Connect<sup>™</sup>, Garmin Explore<sup>™</sup>, Garmin Express<sup>™</sup>, tempe<sup>™</sup> et Xero<sup>™</sup> sont des marques commerciales de Garmin Ltd. ou de ses filiales. Ces marques commerciales ne peuvent pas être utilisées sans l'autorisation expresse de Garmin.

Android<sup>111</sup> est une marque commerciale de Google Inc. Apple<sup>®</sup> et Mac<sup>®</sup> sont des marques commerciales d'Apple Inc., déposées aux Etats-Unis et dans d'autres pays. La marque et les logos Bluetooth<sup>®</sup> sont la propriété de Bluetooth SIG, Inc., et leur utilisation par Garmin est soumise à une licence. microSD<sup>®</sup> et le logo microSDHC sont des marques commerciales de SD-3C, LLC. NMEA<sup>®</sup> est une marque déposée de la National Marine Electronics Association. Wi-Fi<sup>®</sup> est une marque déposée de Wi-Fi Alliance Corporation. Windows<sup>®</sup> est une marque déposée de Microsoft Corporation aux Etats-Unis et dans d'autres pays. Les autres marques et noms commerciaux sont la propriété de leurs détenteurs respectifs.

## Table des matières

| Introduction                                             |
|----------------------------------------------------------|
| Informations concernant la pile                          |
| Activation du mode Economie d'énergie                    |
| Activation du mode expédition1                           |
| Rangement pour une longue période                        |
| Installation des piles                                   |
| Chargement de la batterie 2                              |
| Mise sous tension de l'appareil                          |
| Réglage du rétroéclairage                                |
| Boutons                                                  |
| Verrouillage des boutons                                 |
| Acquisition des signaux satellites                       |
| Ouverture du menu principal                              |
| Carte                                                    |
| Modification de l'orientation de la carte                |
| Mesure de distance sur la carte                          |
| Paramètres de la carte                                   |
| Paramètres de carte avancés 3                            |
| Compas                                                   |
| Pointeur de cap                                          |
| Navigation à l'aide de Voir & rallier 3                  |
| Paramètres du compas                                     |
| Paramètres de cap                                        |
| Calculateur de voyage                                    |
| Paramètres du calculateur de voyage                      |
| Altimetre                                                |
| Paramètres de l'altimètre                                |
| Etalonnage de l'altimètre barométrique 4                 |
| Navigation                                               |
| Navigation vers une destination                          |
| Navigation à l'aide du compas                            |
| Arrêt de la navigation                                   |
| Waypoints                                                |
| Navigation vers un wavpoint                              |
| Modification d'un waypoint                               |
| Suppression d'un waypoint                                |
| Projection d'un waypoint 5                               |
| Déplacement d'un waypoint sur la carte                   |
| Recherche d'une position à proximité d'un waypoint       |
| Configuration d'une alarme de proximite pour les         |
| Ajout d'un waypoint à un itinéraire                      |
| Repositionnement d'un waypoint par rapport à la position |
| actuelle                                                 |
| Création d'un itinéraire                                 |
| Suivi d'un itinéraire enregistré6                        |
| Affichage de l'itinéraire actif                          |
| Affichage d'un itinéraire sur la carte                   |
| Affichage du profil d'altitude d'un itinéraire           |

| Inversion d'un itinéraire6                                                                                                    |
|----------------------------------------------------------------------------------------------------|
| Suppression d'un itinéraire 6                                                                                                    |
| Enregistrements                                                                                                    |
| Paramètres d'enregistrement6                                                                                                    |
| Paramètres d'enregistrement avancés 6                                                                                                    |
| Affichage de l'activité en cours 7                                                                                                    |
| Navigation à l'aide de TracBack®7                                                                                                    |
| Arrêt de l'activité en cours7                                                                                                    |
| Parcours d'une activité enregistrée7                                                                                                    |
| Suppression d'une activité enregistrée                                                                                                    |
| Inversion de parcours pour une activité                                                                                                    |
| Création d'un tracé à partir d'une activité enregistrée                                                                                                    |
| Cartes en option                                                                                                    |
| Achat de cartes supplémentaires                                                                                                    |
| Recherche d'une adresse 7                                                                                                    |
| Fonctionnalités connectées                                                                                                    |
| Préreguis pour les fonctions connectées                                                                                                    |
| Couplage d'un smartphone avec votre appareil                                                                                                    |
| Notifications téléphoniques                                                                                                    |
| Affichage des notifications téléphoniques                                                                                                    |
| Masquage des notifications                                                                                                    |
| Gestion des notifications                                                                                                    |
| Connexion à un réseau sans fil                                                                                                    |
| Connect IQObjets                                                                                                    |
| Téléchargement d'objets Connect IQ                                                                                                    |
| Téléchargement de fonctions Connect IQ sur votre                                                                                                    |
| ordinateur                                                                                                    |
| Affichage des widgets Connect IQ8                                                                                                    |
| Garmin Explore                                                                                                    |
| Reioindre une session GroupTrack                                                                                                    |
|                                                                                                    |
| Astuces pour les sessions GroupTrack                                                                                                    |
| Astuces pour les sessions GroupTrack                                                                                                    |
| Astuces pour les sessions GroupTrack                                                                                                    |
| Astuces pour les sessions GroupTrack                                                                                                    |
| Astuces pour les sessions GroupTrack                                                                                                    |
| Astuces pour les sessions GroupTrack                                                                                                    |
| Astuces pour les sessions GroupTrack                                                                                                    |
| Astuces pour les sessions GroupTrack                                                                                                    |
| Astuces pour les sessions GroupTrack       9         Outils du menu principal       9         Images BirdsEye       10         Téléchargement d'images BirdsEye       10         Chasses au trésor       10         Enregistrement de votre appareil sur Geocaching.com       10         Connexion à Geocaching.com       10         Téléchargement des chasses au trésor à l'aide d'un       10                                                                                                    |
| Astuces pour les sessions GroupTrack       9         Outils du menu principal       9         Images BirdsEye       10         Téléchargement d'images BirdsEye       10         Chasses au trésor       10         Enregistrement de votre appareil sur Geocaching.com       10         Connexion à Geocaching.com       10         Téléchargement des chasses au trésor à l'aide d'un       10         Dréléchargement des chasses au trésor       10         Téléchargement des chasses au trésor       10         Téléchargement des chasses au trésor       10                                                                                                    |
| Astuces pour les sessions GroupTrack       9         Outils du menu principal       9         Images BirdsEye       10         Téléchargement d'images BirdsEye       10         Chasses au trésor       10         Enregistrement de votre appareil sur Geocaching.com       10         Connexion à Geocaching.com       10         Téléchargement des chasses au trésor à l'aide d'un       10         Cintateur       10         Recherche d'une chasse au trésor       10         Eiltrage de la liete des trésors       10                                                                                                    |
| Astuces pour les sessions GroupTrack       9         Outils du menu principal       9         Images BirdsEye       10         Téléchargement d'images BirdsEye       10         Chasses au trésor       10         Enregistrement de votre appareil sur Geocaching.com       10         Connexion à Geocaching.com       10         Téléchargement des chasses au trésor à l'aide d'un       10         Ordinateur       10         Recherche d'une chasse au trésor       10         Filtrage de la liste des trésors       10         Enregistrement d'un filtre de chasse au trésor       10                                                                                                    |
| Astuces pour les sessions GroupTrack       9         Outils du menu principal       9         Images BirdsEye       10         Téléchargement d'images BirdsEye       10         Chasses au trésor       10         Enregistrement de votre appareil sur Geocaching.com       10         Connexion à Geocaching.com       10         Téléchargement des chasses au trésor à l'aide d'un       10         Ordinateur       10         Recherche d'une chasse au trésor       10         Filtrage de la liste des trésors       10         Enregistrement d'un filtre de chasse au trésor       10         Formegistrement d'un filtre de chasse au trésor       10         Integistrement d'un filtre de chasse au trésor       10                                                                                                    |
| Astuces pour les sessions GroupTrack       9         Outils du menu principal       9         Images BirdsEye       10         Téléchargement d'images BirdsEye       10         Chasses au trésor       10         Enregistrement de votre appareil sur Geocaching.com       10         Connexion à Geocaching.com       10         Téléchargement des chasses au trésor à l'aide d'un       10         Ordinateur       10         Recherche d'une chasse au trésor       10         Filtrage de la liste des trésors       10         Enregistrement d'un filtre de chasse au trésor       11         Modification d'un filtre de chasse au trésor       11                                                                                                    |
| Astuces pour les sessions GroupTrack       9         Outils du menu principal       9         Images BirdsEye       10         Téléchargement d'images BirdsEye       10         Chasses au trésor       10         Enregistrement de votre appareil sur Geocaching.com       10         Connexion à Geocaching.com       10         Téléchargement des chasses au trésor à l'aide d'un       10         Téléchargement des chasses au trésor       10         Recherche d'une chasse au trésor       10         Filtrage de la liste des trésors       10         Enregistrement d'un filtre de chasse au trésor       11         Modification d'un filtre de chasse au trésor       11                                                                                                    |
| Astuces pour les sessions GroupTrack       9         Outils du menu principal       9         Images BirdsEye       10         Téléchargement d'images BirdsEye       10         Chasses au trésor       10         Enregistrement de votre appareil sur Geocaching.com       10         Connexion à Geocaching.com       10         Téléchargement des chasses au trésor à l'aide d'un       10         Téléchargement des chasses au trésor       10         Recherche d'une chasse au trésor       10         Filtrage de la liste des trésors       10         Enregistrement d'un filtre de chasse au trésor       11         Modification d'un filtre de chasse au trésor       11         Afficharge des détails de la chasse au trésor       11                                                                                                    |
| Astuces pour les sessions GroupTrack       9         Outils du menu principal       9         Images BirdsEye       10         Téléchargement d'images BirdsEye       10         Chasses au trésor       10         Enregistrement de votre appareil sur Geocaching.com       10         Connexion à Geocaching.com       10         Téléchargement des chasses au trésor à l'aide d'un       10         Ordinateur       10         Recherche d'une chasse au trésor       10         Filtrage de la liste des trésors       10         Enregistrement d'un filtre de chasse au trésor       11         Modification d'un filtre de chasse au trésor       11         Affichage des détails de la chasse au trésor       11         Navination vers une cache       11                                                                                                    |
| Astuces pour les sessions GroupTrack       9         Outils du menu principal       9         Images BirdsEye       10         Téléchargement d'images BirdsEye       10         Chasses au trésor       10         Enregistrement de votre appareil sur Geocaching.com       10         Connexion à Geocaching.com       10         Téléchargement des chasses au trésor à l'aide d'un       10         Ordinateur       10         Recherche d'une chasse au trésor       10         Filtrage de la liste des trésors       10         Enregistrement d'un filtre de chasse au trésor       11         Modification d'un filtre de chasse au trésor       11         Affichage des détails de la chasse au trésor       11         Affichage des détails de la chasse au trésor       11         Navigation vers une cache       11         Utilisation des indices pour trouver un trésor       11                                                                                                    |
| Astuces pour les sessions GroupTrack       9         Outils du menu principal       9         Images BirdsEye       10         Téléchargement d'images BirdsEye       10         Chasses au trésor       10         Enregistrement de votre appareil sur Geocaching.com       10         Connexion à Geocaching.com       10         Téléchargement des chasses au trésor à l'aide d'un       10         Ordinateur       10         Recherche d'une chasse au trésor       10         Filtrage de la liste des trésors       10         Enregistrement d'un filtre de chasse au trésor       10         Filtrage des détails de la chasse au trésor       11         Modification d'un filtre de chasse au trésor       11         Affichage des détails de la chasse au trésor       11         Navigation vers une cache       11         Utilisation des indices pour trouver un trésor       11         Consignation de la tentative       11                                                                                                    |
| Astuces pour les sessions GroupTrack       9         Outils du menu principal       9         Images BirdsEye       10         Téléchargement d'images BirdsEye       10         Chasses au trésor       10         Enregistrement de votre appareil sur Geocaching.com       10         Connexion à Geocaching.com       10         Téléchargement des chasses au trésor à l'aide d'un       10         Ordinateur       10         Recherche d'une chasse au trésor       10         Filtrage de la liste des trésors       10         Enregistrement d'un filtre de chasse au trésor       11         Modification d'un filtre de chasse au trésor       11         Affichage des détails de la chasse au trésor       11         Navigation vers une cache       11         Utilisation des indices pour trouver un trésor       11         Consignation de la tentative       11                                                                                                    |
| Astuces pour les sessions GroupTrack       9         Outils du menu principal       9         Images BirdsEye       10         Téléchargement d'images BirdsEye       10         Chasses au trésor       10         Enregistrement de votre appareil sur Geocaching.com       10         Connexion à Geocaching.com       10         Téléchargement des chasses au trésor à l'aide d'un       10         Ordinateur       10         Recherche d'une chasse au trésor       10         Filtrage de la liste des trésors       10         Enregistrement d'un filtre de chasse au trésor       11         Modification d'un filtre de chasse au trésor       11         Affichage des détails de la chasse au trésor       11         Navigation vers une cache       11         Utilisation des indices pour trouver un trésor       11         Consignation de la tentative       11         Chirp       11         Activation de la recherche chirp       11                                                                                                    |
| Astuces pour les sessions GroupTrack       9         Outils du menu principal       9         Images BirdsEye       10         Téléchargement d'images BirdsEye       10         Chasses au trésor       10         Enregistrement de votre appareil sur Geocaching.com       10         Connexion à Geocaching.com       10         Téléchargement des chasses au trésor à l'aide d'un       10         Ordinateur       10         Recherche d'une chasse au trésor       10         Filtrage de la liste des trésors       10         Enregistrement d'un filtre de chasse au trésor       11         Modification d'un filtre de chasse au trésor       11         Affichage des détails de la chasse au trésor       11         Navigation vers une cache       11         Utilisation des indices pour trouver un trésor       11         Consignation de la tentative       11         Activation de la recherche chirp       11         Activation de la recherche chirp       11                                                                                                    |
| Astuces pour les sessions GroupTrack       9         Outils du menu principal       9         Images BirdsEye       10         Téléchargement d'images BirdsEye       10         Chasses au trésor       10         Enregistrement de votre appareil sur Geocaching.com       10         Connexion à Geocaching.com       10         Téléchargement des chasses au trésor à l'aide d'un       10         Ordinateur       10         Recherche d'une chasse au trésor       10         Filtrage de la liste des trésors       10         Enregistrement d'un filtre de chasse au trésor       11         Modification d'un filtre de chasse au trésor       11         Modification vers une cache       11         Navigation vers une cache       11         Utilisation des indices pour trouver un trésor       11         Consignation de la tentative       11         Activation de la recherche chirp       11         Recherche d'un trésor avec un chirp       11                                                                                                    |
| Astuces pour les sessions GroupTrack       9         Outils du menu principal       9         Images BirdsEye       10         Téléchargement d'images BirdsEye       10         Chasses au trésor       10         Enregistrement de votre appareil sur Geocaching.com       10         Connexion à Geocaching.com       10         Téléchargement des chasses au trésor à l'aide d'un       10         Ordinateur       10         Recherche d'une chasse au trésor       10         Filtrage de la liste des trésors       10         Enregistrement d'un filtre de chasse au trésor       11         Modification d'un filtre de chasse au trésor       11         Modification vers une cache       11         Utilisation des indices pour trouver un trésor       11         Navigation vers une cache       11         Affichage des détails de la chasse au trésor       11         Consignation de la tentative       11         Activation de la recherche chirp       11         Activation de la recherche chirp       11         Recherche d'un trésor avec un chirp       11         Suppression de données de chasse au trésor en temps réel       14                                                                                                  |
| Astuces pour les sessions GroupTrack       9         Outils du menu principal       9         Images BirdsEye       10         Téléchargement d'images BirdsEye       10         Chasses au trésor       10         Enregistrement de votre appareil sur Geocaching.com       10         Connexion à Geocaching.com       10         Téléchargement des chasses au trésor à l'aide d'un       10         Ordinateur       10         Recherche d'une chasse au trésor       10         Filtrage de la liste des trésors       10         Enregistrement d'un filtre de chasse au trésor       11         Modification d'un filtre de chasse au trésor       11         Modification d'un filtre de chasse au trésor       11         Navigation vers une cache       11         Utilisation des indices pour trouver un trésor       11         Affichage des détails de la chasse au trésor       11         Consignation de la tentative       11         Activation de la recherche chirp       11         Recherche d'un trésor avec un chirp       11         Suppression de données de chasse au trésor en temps réel       11         Annulation de l'enregistrement de votre appareil sur       11                                                             |
| Astuces pour les sessions GroupTrack       9         Outils du menu principal       9         Images BirdsEye       10         Téléchargement d'images BirdsEye       10         Chasses au trésor       10         Enregistrement de votre appareil sur Geocaching.com       10         Connexion à Geocaching.com       10         Téléchargement des chasses au trésor à l'aide d'un       10         Ordinateur       10         Recherche d'une chasse au trésor       10         Filtrage de la liste des trésors       10         Enregistrement d'un filtre de chasse au trésor       11         Modification d'un filtre de chasse au trésor       11         Modification d'un filtre de chasse au trésor       11         Navigation vers une cache       11         Utilisation des indices pour trouver un trésor       11         Consignation de la tentative       11         Activation de la recherche chirp       11         Recherche d'un trésor avec un chirp       11         Suppression de données de chasse au trésor en temps réel       11         Annulation de l'enregistrement de votre appareil sur       11                                                                                                    |
| Astuces pour les sessions GroupTrack       9         Outils du menu principal       9         Images BirdsEye       10         Téléchargement d'images BirdsEye       10         Chasses au trésor       10         Enregistrement de votre appareil sur Geocaching.com       10         Connexion à Geocaching.com       10         Téléchargement des chasses au trésor à l'aide d'un       10         Ordinateur       10         Recherche d'une chasse au trésor       10         Filtrage de la liste des trésors       10         Enregistrement d'un filtre de chasse au trésor       11         Modification d'un filtre de chasse au trésor       11         Modification d'un filtre de chasse au trésor       11         Navigation vers une cache       11         Utilisation des indices pour trouver un trésor       11         Consignation de la tentative       11         Activation de la recherche chirp       11         Activation de la recherche chirp       11         Suppression de données de chasse au trésor en temps réel       11         Annulation de l'enregistrement de votre appareil sur       11         Configuration d'une alarme de proximité       11                                                                     |
| Astuces pour les sessions GroupTrack       9         Outils du menu principal       9         Images BirdsEye       10         Téléchargement d'images BirdsEye       10         Chasses au trésor       10         Enregistrement de votre appareil sur Geocaching.com       10         Connexion à Geocaching.com       10         Téléchargement des chasses au trésor à l'aide d'un       10         Ordinateur       10         Recherche d'une chasse au trésor       10         Filtrage de la liste des trésors       10         Enregistrement d'un filtre de chasse au trésor       11         Modification d'un filtre de chasse au trésor       11         Navigation vers une cache       11         Utilisation des indices pour trouver un trésor       11         Navigation vers une cache       11         Affichage des détails de la chasse au trésor       11         Consignation de la recherche chirp       11         Activation de la recherche chirp       11         Recherche d'un trésor avec un chirp       11         Suppression de données de chasse au trésor en temps réel       11         de l'appareil       11         Annulation de l'enregistrement de votre appareil sur       11         Geocaching.com                    |
| Astuces pour les sessions GroupTrack       9         Outils du menu principal       9         Images BirdsEye       10         Téléchargement d'images BirdsEye       10         Chasses au trésor       10         Enregistrement de votre appareil sur Geocaching.com       10         Connexion à Geocaching.com       10         Téléchargement des chasses au trésor à l'aide d'un       10         Ordinateur       10         Recherche d'une chasse au trésor       10         Filtrage de la liste des trésors       10         Enregistrement d'un filtre de chasse au trésor       11         Modification d'un filtre de chasse au trésor       11         Modification d'un filtre de chasse au trésor       11         Navigation vers une cache       11         Utilisation des indices pour trouver un trésor       11         Navigation vers une cache       11         Activation de la recherche chirp       11         Activation de la recherche chirp       11         Recherche d'un trésor avec un chirp       11         Suppression de données de chasse au trésor en temps réel       11         de l'appareil       11         Annulation de l'enregistrement de votre appareil sur       11         Geocaching.com                      |
| Astuces pour les sessions GroupTrack       9         Outils du menu principal       9         Images BirdsEye       10         Téléchargement d'images BirdsEye       10         Chasses au trésor       10         Enregistrement de votre appareil sur Geocaching.com       10         Connexion à Geocaching.com       10         Téléchargement des chasses au trésor à l'aide d'un       10         Ordinateur       10         Recherche d'une chasse au trésor       10         Filtrage de la liste des trésors       10         Enregistrement d'un filtre de chasse au trésor       11         Modification d'un filtre de chasse au trésor       11         Modification d'un filtre de chasse au trésor       11         Navigation vers une cache       11         Utilisation des indices pour trouver un trésor       11         Activation de la tentative       11         Activation de la recherche chirp       11         Recherche d'un trésor avec un chirp       11         Annulation de l'enregistrement de votre appareil sur       11         Annulation de l'enregistrement de votre appareil sur       11         Configuration d'une alarme de proximité       11         Modification ou suppression d'une alarme de proximité       11 |
| Astuces pour les sessions GroupTrack       9         Outils du menu principal       9         Images BirdsEye       10         Téléchargement d'images BirdsEye       10         Chasses au trésor       10         Connexion à Geocaching.com       10         Connexion à Geocaching.com       10         Téléchargement des chasses au trésor à l'aide d'un       10         Ordinateur       10         Recherche d'une chasse au trésor       10         Filtrage de la liste des trésors       10         Enregistrement d'un filtre de chasse au trésor       11         Modification d'un filtre de chasse au trésor       11         Modification vers une cache       11         Navigation vers une cache       11         Affichage des détails de la chasse au trésor       11         Affichage des indices pour trouver un trésor       11         Consignation de la tentative       11         Activation de la tenterche chirp       11         Activation de la recherche chirp       11         Suppression de données de chasse au trésor en temps réel       11         de l'appareil       11         Annulation de l'enregistrement de votre appareil sur       11         Geocaching.com       11 <tr< td=""></tr<>                           |
| Astuces pour les sessions GroupTrack.       9         Outils du menu principal       9         Images BirdsEye       10         Téléchargement d'images BirdsEye       10         Chasses au trésor       10         Enregistrement de votre appareil sur Geocaching.com       10         Connexion à Geocaching.com       10         Téléchargement des chasses au trésor à l'aide d'un       10         ordinateur       10         Recherche d'une chasse au trésor       10         Filtrage de la liste des trésors       10         Enregistrement d'un filtre de chasse au trésor       10         personnalisé       11         Modification d'un filtre de chasse au trésor       11         Navigation vers une cache       11         Utilisation des indices pour trouver un trésor       11         Affichage des détails de la chasse au trésor       11         Onsignation de la tentative       11         Consignation de la tentative       11         Activation de la recherche chirp       11         Annulation de l'enregistrement de votre appareil sur       11         Geocaching.com       11         Configuration d'une alarme de proximité       11         Modification ou suppression d'une alarme de proximité                       |
| Astuces pour les sessions GroupTrack.       9         Outils du menu principal       9         Images BirdsEye       10         Téléchargement d'images BirdsEye       10         Chasses au trésor       10         Enregistrement de votre appareil sur Geocaching.com       10         Connexion à Geocaching.com       10         Connexion à Geocaching.com       10         Connexion à Geocaching.com       10         Connexion à Geocaching.com       10         Connexion à Geocaching.com       10         Connexion à Geocaching.com       10         Recherche d'une chasse au trésor       10         Filtrage de la liste des trésors       10         Filtrage de la liste des trésors       10         Enregistrement d'un filtre de chasse au trésor       11         Modification d'un filtre de chasse au trésor       11         Navigation vers une cache       11         Utilisation des indices pour trouver un trésor       11         Affichage des détails de la chasse au trésor       11         Vuilisation de la recherche chirp       11         Activation de la recherche chirp       11         Activation de la recherche chirp       11         Annulation de l'enregistrement de votre appareil sur                             |
| Astuces pour les sessions GroupTrack       9         Outils du menu principal       9         Images BirdsEye       10         Téléchargement d'images BirdsEye       10         Chasses au trésor       10         Enregistrement de votre appareil sur Geocaching.com       10         Connexion à Geocaching.com       10         Connexion à Geocaching.com       10         Connexion à Geocaching.com       10         Téléchargement des chasses au trésor à l'aide d'un       10         ordinateur       10         Recherche d'une chasse au trésor       10         Filtrage de la liste des trésors       10         Enregistrement d'un filtre de chasse au trésor       11         Modification d'un filtre de chasse au trésor       11         Modification vers une cache       11         Navigation vers une cache       11         Utilisation des indices pour trouver un trésor       11         Consignation de la recherche chirp       11         Activation de la recherche chirp       11         Recherche d'un trésor avec un chirp       11         Suppression de données de chasse au trésor en temps réel       11         de l'appareil       11         Annulation de l'enregistrement de votre appareil sur                        |
| Astuces pour les sessions GroupTrack       9         Outils du menu principal       9         Images BirdsEye       10         Téléchargement d'images BirdsEye       10         Chasses au trésor       10         Enregistrement de votre appareil sur Geocaching.com       10         Connexion à Geocaching.com       10         Connexion à Geocaching.com       10         Connexion à Geocaching.com       10         Recherche d'une chasse au trésor       10         Filtrage de la liste des chasses au trésor       10         Filtrage de la liste des trésors       10         Enregistrement d'un filtre de chasse au trésor       11         Modification d'un filtre de chasse au trésor       11         Modification vers une cache       11         Navigation vers une cache       11         Navigation vers une cache       11         Consignation de la tentative       11         Chirp       11         Activation de la recherche chirp       11         Activation de la recherche chirp       11         Suppression de données de chasse au trésor en temps réel       11         Annulation de l'enregistrement de votre appareil sur       11         Geocaching.com       11                                                         |

| Paramètres de satellite GPS                                                                                                    | .12                                                                             |
|----------------------------------------------------------------------------------------------------|---------------------------------------------------------------------------------|
| Personnalisation de l'appareil                                                                                                    | .12                                                                             |
| Personnalisation des champs de données                                                                                                    | . 12                                                                            |
| Menu Réglage                                                                                                    | . 12                                                                            |
| Paramètres système                                                                                                    | . 13                                                                            |
| Paramètres des satellites                                                                                                    | . 13                                                                            |
| Paramètres de l'interface série                                                                                                    | 13                                                                              |
| Paramètres d'affichage                                                                                                    | . 13                                                                            |
| Changement du mode Couleur                                                                                                    | . 13                                                                            |
| BluetoothParamètres                                                                                                    | . 14                                                                            |
| Wi-FiParamètres                                                                                                    | . 14                                                                            |
| Paramètres de définition d'itinéraires                                                                                                    | . 14                                                                            |
| Définition des tonalités de l'appareil                                                                                                    | 14                                                                              |
| Paramètres de chasse au trésor                                                                                                    | . 14                                                                            |
| Capteurs sans fil                                                                                                    | . 14                                                                            |
| Couplage de vos capteurs sans fil                                                                                                    | . 14                                                                            |
| Paramètres pour le sport                                                                                                    | . 14                                                                            |
| Marquage de circuits par distance                                                                                                    | . 14                                                                            |
| Paramètres du mode Marine                                                                                                    | . 14                                                                            |
| Configuration des alarmes marines                                                                                                    | 15                                                                              |
| Paramètres du menu                                                                                                    | . 15                                                                            |
| Personnalisation du menu principal                                                                                                    | . 15                                                                            |
| Modification de la séquence de page                                                                                                    | 15                                                                              |
| Paramètres de format de position                                                                                                    | . 15                                                                            |
| Modification des unités de mesure                                                                                                    | . 15                                                                            |
| Paramètres de l'heure                                                                                                    | . 15                                                                            |
| Profils                                                                                                    | . 15                                                                            |
| Création d'un profil personnalisé                                                                                                    | . 15                                                                            |
| Modification du nom d'un profil                                                                                                    | 15                                                                              |
| Suppression d'un protil                                                                                                    | . 16                                                                            |
| D 71 (10) Provide the second second second second second second Network                                                                                                    |                                                                                 |
| Réinitialisation des données et des paramètres                                                                                                    | . 16                                                                            |
| Réinitialisation des données et des paramètres<br>Restauration des paramètres de page définis en usine .                                                                                                    | . 16<br>. 16                                                                    |
| Réinitialisation des données et des paramètres<br>Restauration des paramètres de page définis en usine .<br>Informations sur l'appareil                                                                                                    | . 16<br>. 16<br><b>16</b>                                                       |
| Réinitialisation des données et des paramètres<br>Restauration des paramètres de page définis en usine .<br>Informations sur l'appareil<br>Mises à jour produit                                                                                                    | . 16<br>. 16<br><b>16</b><br>. 16                                               |
| Réinitialisation des données et des paramètres<br>Restauration des paramètres de page définis en usine .<br>Informations sur l'appareil<br>Mises à jour produit<br>Configuration de Garmin Express                                                                                                    | . 16<br>. 16<br><b>16</b><br>. 16<br>. 16                                       |
| Réinitialisation des données et des paramètres<br>Restauration des paramètres de page définis en usine .<br>Informations sur l'appareil<br>Mises à jour produit<br>Configuration de Garmin Express<br>Fixation du mousqueton avec clip                                                                                                    | . 16<br>. 16<br>. 16<br>. 16<br>. 16<br>. 16                                    |
| Réinitialisation des données et des paramètres<br>Restauration des paramètres de page définis en usine .<br>Informations sur l'appareil<br>Mises à jour produit<br>Configuration de Garmin Express<br>Fixation du mousqueton avec clip<br>Retrait du mousqueton avec clip                                                                                                    | . 16<br>. 16<br>. 16<br>. 16<br>. 16<br>. 16<br>. 16                            |
| Réinitialisation des données et des paramètres<br>Restauration des paramètres de page définis en usine .<br>Informations sur l'appareil<br>Mises à jour produit<br>Configuration de Garmin Express<br>Fixation du mousqueton avec clip<br>Retrait du mousqueton avec clip<br>Fixation de la dragonne                                                                                                    | . 16<br>. 16<br>. 16<br>. 16<br>. 16<br>. 16<br>. 16<br>. 16                    |
| Réinitialisation des données et des paramètres<br>Restauration des paramètres de page définis en usine .<br>Informations sur l'appareil<br>Mises à jour produit<br>Configuration de Garmin Express<br>Fixation du mousqueton avec clip<br>Retrait du mousqueton avec clip<br>Fixation de la dragonne<br>Entretien du                                                                                                    | 16<br>16<br>16<br>16<br>16<br>16<br>16<br>16<br>16                              |
| Réinitialisation des données et des paramètres<br>Restauration des paramètres de page définis en usine .<br><b>Informations sur l'appareil</b><br>Mises à jour produit<br>Configuration de Garmin Express<br>Fixation du mousqueton avec clip<br>Retrait du mousqueton avec clip<br>Fixation de la dragonne<br>Entretien du<br>Nettoyage de l'appareil                                                                                                    | 16<br>16<br>16<br>16<br>16<br>16<br>16<br>16<br>16<br>16                        |
| Réinitialisation des données et des paramètres<br>Restauration des paramètres de page définis en usine .<br><b>Informations sur l'appareil</b><br>Mises à jour produit<br>Configuration de Garmin Express<br>Fixation du mousqueton avec clip<br>Retrait du mousqueton avec clip<br>Fixation de la dragonne<br>Entretien du<br>Nettoyage de l'appareil<br>Gestion de données                                                                                                    | 16<br>16<br>16<br>16<br>16<br>16<br>16<br>16<br>16<br>16                        |
| Réinitialisation des données et des paramètres<br>Restauration des paramètres de page définis en usine .<br><b>Informations sur l'appareil</b><br>Mises à jour produit<br>Configuration de Garmin Express<br>Fixation du mousqueton avec clip<br>Retrait du mousqueton avec clip<br>Fixation de la dragonne<br>Entretien du<br>Nettoyage de l'appareil<br>Gestion de données<br>Types de fichiers                                                                                                    | 16<br>16<br>16<br>16<br>16<br>16<br>16<br>16<br>16<br>16<br>16<br>16            |
| Réinitialisation des données et des paramètres<br>Restauration des paramètres de page définis en usine .<br><b>Informations sur l'appareil</b><br>Mises à jour produit<br>Configuration de Garmin Express<br>Fixation du mousqueton avec clip<br>Retrait du mousqueton avec clip<br>Fixation de la dragonne<br>Entretien du<br>Nettoyage de l'appareil.<br>Gestion de données<br>Types de fichiers<br>Installation d'une carte mémoire                                                                                                    | 16<br>16<br>16<br>16<br>16<br>16<br>16<br>16<br>16<br>16<br>16<br>16<br>16<br>1 |
| Réinitialisation des données et des paramètres<br>Restauration des paramètres de page définis en usine .<br><b>Informations sur l'appareil</b><br>Mises à jour produit<br>Configuration de Garmin Express<br>Fixation du mousqueton avec clip<br>Retrait du mousqueton avec clip<br>Fixation de la dragonne<br>Entretien du<br>Nettoyage de l'appareil<br>Gestion de données<br>Types de fichiers<br>Installation d'une carte mémoire<br>Connexion de l'appareil à un ordinateur                                                                                                    | 16<br>16<br>16<br>16<br>16<br>16<br>16<br>16<br>16<br>16<br>16<br>16<br>16<br>1 |
| Réinitialisation des données et des paramètres<br>Restauration des paramètres de page définis en usine .<br><b>Informations sur l'appareil</b><br>Mises à jour produit<br>Configuration de Garmin Express<br>Fixation du mousqueton avec clip<br>Retrait du mousqueton avec clip<br>Retrait du mousqueton avec clip<br>Fixation de la dragonne<br>Entretien du<br>Nettoyage de l'appareil<br>Gestion de données<br>Types de fichiers<br>Installation d'une carte mémoire<br>Connexion de l'appareil à un ordinateur<br>Transfert des fichiers sur votre appareil                                                                                                    | 16<br>16<br>16<br>16<br>16<br>16<br>16<br>16<br>16<br>16<br>16<br>16<br>16<br>1 |
| Réinitialisation des données et des paramètres<br>Restauration des paramètres de page définis en usine .<br><b>Informations sur l'appareil</b><br>Mises à jour produit<br>Configuration de Garmin Express<br>Fixation du mousqueton avec clip<br>Retrait du mousqueton avec clip<br>Fixation de la dragonne<br>Entretien du<br>Nettoyage de l'appareil<br>Gestion de données<br>Types de fichiers<br>Installation d'une carte mémoire<br>Connexion de l'appareil à un ordinateur<br>Transfert des fichiers sur votre appareil<br>Suppression de fichiers                                                                                                    | 16<br>16<br>16<br>16<br>16<br>16<br>16<br>16<br>16<br>16<br>16<br>16<br>16<br>1 |
| Réinitialisation des données et des paramètres<br>Restauration des paramètres de page définis en usine .<br><b>Informations sur l'appareil</b><br>Mises à jour produit<br>Configuration de Garmin Express<br>Fixation du mousqueton avec clip<br>Retrait du mousqueton avec clip<br>Fixation de la dragonne<br>Entretien du<br>Nettoyage de l'appareil<br>Gestion de données<br>Types de fichiers<br>Installation d'une carte mémoire<br>Connexion de l'appareil à un ordinateur<br>Transfert des fichiers sur votre appareil<br>Suppression de fichiers<br>Déconnexion du câble USB                                                                                                    | . 16<br>. 16<br>. 16<br>. 16<br>. 16<br>. 16<br>. 16<br>. 16                    |
| Réinitialisation des données et des paramètres<br>Restauration des paramètres de page définis en usine .<br><b>Informations sur l'appareil</b><br>Mises à jour produit<br>Configuration de Garmin Express<br>Fixation du mousqueton avec clip<br>Retrait du mousqueton avec clip<br>Fixation de la dragonne<br>Entretien du<br>Nettoyage de l'appareil<br>Gestion de données<br>Types de fichiers<br>Installation d'une carte mémoire<br>Connexion de l'appareil à un ordinateur<br>Transfert des fichiers sur votre appareil<br>Suppression de fichiers<br>Déconnexion du câble USB<br>Caractéristiques techniques                                                                                                    | . 16<br>. 16<br>. 16<br>. 16<br>. 16<br>. 16<br>. 16<br>. 16                    |
| Réinitialisation des données et des paramètres<br>Restauration des paramètres de page définis en usine .<br><b>Informations sur l'appareil</b><br>Mises à jour produit<br>Configuration de Garmin Express<br>Fixation du mousqueton avec clip<br>Retrait du mousqueton avec clip<br>Fixation de la dragonne<br>Entretien du<br>Nettoyage de l'appareil<br>Gestion de données<br>Types de fichiers<br>Installation d'une carte mémoire<br>Connexion de l'appareil à un ordinateur<br>Transfert des fichiers sur votre appareil<br>Suppression de fichiers<br>Déconnexion du câble USB<br>Caractéristiques techniques<br>Affichage des informations légales et de conformité relatives                                                                                                    | . 16<br>. 16<br>. 16<br>. 16<br>. 16<br>. 16<br>. 16<br>. 16                    |
| Réinitialisation des données et des paramètres<br>Restauration des paramètres de page définis en usine .<br><b>Informations sur l'appareil</b><br>Mises à jour produit<br>Configuration de Garmin Express<br>Fixation du mousqueton avec clip<br>Retrait du mousqueton avec clip<br>Fixation de la dragonne<br>Entretien du<br>Nettoyage de l'appareil<br>Gestion de données<br>Types de fichiers<br>Installation d'une carte mémoire<br>Connexion de l'appareil à un ordinateur<br>Transfert des fichiers sur votre appareil<br>Suppression de fichiers<br>Déconnexion du câble USB<br>Caractéristiques techniques<br>Affichage des informations légales et de conformité relatives<br>l'étiquetage électronique                                                                                                    | . 16<br>. 16<br>. 16<br>. 16<br>. 16<br>. 16<br>. 16<br>. 16                    |
| Réinitialisation des données et des paramètres<br>Restauration des paramètres de page définis en usine .<br><b>Informations sur l'appareil</b><br>Mises à jour produit<br>Configuration de Garmin Express<br>Fixation du mousqueton avec clip<br>Retrait du mousqueton avec clip<br>Retrait du mousqueton avec clip<br>Fixation de la dragonne<br>Entretien du<br>Nettoyage de l'appareil<br>Gestion de données<br>Types de fichiers<br>Installation d'une carte mémoire<br>Connexion de l'appareil à un ordinateur<br>Transfert des fichiers sur votre appareil<br>Suppression de fichiers<br>Déconnexion du câble USB<br>Caractéristiques techniques<br>Affichage des informations légales et de conformité relatives l'étiquetage électronique                                                                                                    | . 16<br>. 16<br>. 16<br>. 16<br>. 16<br>. 16<br>. 16<br>. 16                    |
| Réinitialisation des données et des paramètres<br>Restauration des paramètres de page définis en usine .<br><b>Informations sur l'appareil</b><br>Mises à jour produit<br>Configuration de Garmin Express<br>Fixation du mousqueton avec clip<br>Retrait du mousqueton avec clip<br>Fixation de la dragonne<br>Entretien du<br>Nettoyage de l'appareil<br>Gestion de données<br>Types de fichiers<br>Installation d'une carte mémoire<br>Connexion de l'appareil à un ordinateur<br>Transfert des fichiers sur votre appareil<br>Suppression de fichiers<br>Déconnexion du câble USB<br>Caractéristiques techniques<br>Affichage des informations légales et de conformité relatives<br>l'étiquetage électronique<br>Champs de données                                                                                                    | . 16<br>. 16<br>. 16<br>. 16<br>. 16<br>. 16<br>. 16<br>. 16                    |
| Réinitialisation des données et des paramètres<br>Restauration des paramètres de page définis en usine .<br><b>Informations sur l'appareil</b><br>Mises à jour produit<br>Configuration de Garmin Express<br>Fixation du mousqueton avec clip<br>Retrait du mousqueton avec clip<br>Fixation de la dragonne<br>Entretien du<br>Nettoyage de l'appareil<br>Gestion de données<br>Types de fichiers<br>Installation d'une carte mémoire<br>Connexion de l'appareil à un ordinateur<br>Transfert des fichiers sur votre appareil<br>Suppression de fichiers<br>Déconnexion du câble USB<br>Caractéristiques techniques<br>Affichage des informations légales et de conformité relatives<br>l'étiquetage électronique<br>Champs de données<br>Informations complémentaires                                                                                                    | . 16<br>. 16<br>. 16<br>. 16<br>. 16<br>. 16<br>. 16<br>. 16                    |
| Réinitialisation des données et des paramètres<br>Restauration des paramètres de page définis en usine .<br><b>Informations sur l'appareil</b><br>Mises à jour produit<br>Configuration de Garmin Express<br>Fixation du mousqueton avec clip<br>Retrait du mousqueton avec clip<br>Fixation de la dragonne<br>Entretien du<br>Nettoyage de l'appareil<br>Gestion de données<br>Types de fichiers<br>Installation d'une carte mémoire<br>Connexion de l'appareil à un ordinateur<br>Transfert des fichiers sur votre appareil<br>Suppression de fichiers<br>Déconnexion du câble USB<br>Caractéristiques techniques<br>Affichage des informations légales et de conformité relatives<br>l'étiquetage électronique<br>Champs de données<br>Informations complémentaires<br>Accessoires en option                                                                                                    | . 16<br>. 16<br>. 16<br>. 16<br>. 16<br>. 16<br>. 16<br>. 16                    |
| Réinitialisation des données et des paramètres<br>Restauration des paramètres de page définis en usine .<br><b>Informations sur l'appareil</b><br>Mises à jour produit<br>Configuration de Garmin Express<br>Fixation du mousqueton avec clip<br>Retrait du mousqueton avec clip<br>Fixation de la dragonne<br>Entretien du<br>Nettoyage de l'appareil<br>Gestion de données<br>Types de fichiers<br>Installation d'une carte mémoire<br>Connexion de l'appareil à un ordinateur<br>Transfert des fichiers sur votre appareil<br>Suppression de fichiers<br>Déconnexion du câble USB<br>Caractéristiques techniques<br>Affichage des informations légales et de conformité relatives<br>l'étiquetage électronique<br>Champs de données<br>Informations complémentaires<br>Accessoires en option<br>tempe                                                                                                    | . 16<br>. 16<br>. 16<br>. 16<br>. 16<br>. 16<br>. 16<br>. 16                    |
| Réinitialisation des données et des paramètres<br>Restauration des paramètres de page définis en usine .<br><b>Informations sur l'appareil</b><br>Mises à jour produit<br>Configuration de Garmin Express<br>Fixation du mousqueton avec clip<br>Retrait du mousqueton avec clip<br>Fixation de la dragonne<br>Entretien du<br>Nettoyage de l'appareil<br>Gestion de données<br>Types de fichiers<br>Installation d'une carte mémoire<br>Connexion de l'appareil à un ordinateur<br>Transfert des fichiers sur votre appareil<br>Suppression de fichiers<br>Déconnexion du câble USB<br>Caractéristiques techniques<br>Affichage des informations légales et de conformité relatives<br>l'étiquetage électronique<br>Champs de données<br>Informations complémentaires<br>Accessoires en option<br>tempe<br>Astuces pour coupler des accessoires ANT+ avec votre                                                  | . 16<br>. 16<br>. 16<br>. 16<br>. 16<br>. 16<br>. 16<br>. 16                    |
| Réinitialisation des données et des paramètres<br>Restauration des paramètres de page définis en usine .<br><b>Informations sur l'appareil</b><br>Mises à jour produit<br>Configuration de Garmin Express<br>Fixation du mousqueton avec clip<br>Retrait du mousqueton avec clip<br>Fixation de la dragonne<br>Entretien du<br>Nettoyage de l'appareil<br>Gestion de données<br>Types de fichiers<br>Installation d'une carte mémoire<br>Connexion de l'appareil à un ordinateur<br>Transfert des fichiers sur votre appareil<br>Suppression de fichiers<br>Déconnexion du câble USB<br>Caractéristiques techniques<br>Affichage des informations légales et de conformité relatives<br>l'étiquetage électronique<br>Champs de données<br>Informations complémentaires<br>Accessoires en option<br>tempe<br>Astuces pour coupler des accessoires ANT+ avec votre<br>appareil Garmin                               | . 16<br>. 16<br>. 16<br>. 16<br>. 16<br>. 16<br>. 16<br>. 16                    |
| Réinitialisation des données et des paramètres<br>Restauration des paramètres de page définis en usine .<br><b>Informations sur l'appareil</b><br>Mises à jour produit<br>Configuration de Garmin Express<br>Fixation du mousqueton avec clip<br>Retrait du mousqueton avec clip<br>Fixation de la dragonne<br>Entretien du<br>Nettoyage de l'appareil<br>Gestion de données<br>Types de fichiers<br>Installation d'une carte mémoire<br>Connexion de l'appareil à un ordinateur<br>Transfert des fichiers sur votre appareil<br>Suppression de fichiers<br>Déconnexion du câble USB<br>Caractéristiques techniques<br>Affichage des informations légales et de conformité relatives<br>l'étiquetage électronique<br><b>Annexe</b><br>Champs de données<br>Informations complémentaires<br>Accessoires en option<br>tempe<br>Astuces pour coupler des accessoires ANT+ avec votre<br>appareil Garmin<br>Dépannage | . 16<br>. 16<br>. 16<br>. 16<br>. 16<br>. 16<br>. 16<br>. 16                    |
| Réinitialisation des données et des paramètres                                                                                                    | . 16<br>. 16<br>. 16<br>. 16<br>. 16<br>. 16<br>. 16<br>. 16                    |
| Réinitialisation des données et des paramètres                                                                                                    | . 16<br>. 16<br>. 16<br>. 16<br>. 16<br>. 16<br>. 16<br>. 16                    |
| Réinitialisation des données et des paramètres                                                                                                    | . 16<br>. 16<br>. 16<br>. 16<br>. 16<br>. 16<br>. 16<br>. 16                    |
| Réinitialisation des données et des paramètres                                                                                                    | . 16<br>. 16<br>. 16<br>. 16<br>. 16<br>. 16<br>. 16<br>. 16                    |

## Introduction

## 

Consultez le guide *Informations importantes sur le produit et la sécurité* inclus dans l'emballage du produit pour prendre connaissance des avertissements et autres informations importantes sur le produit.

## Présentation de l'appareil

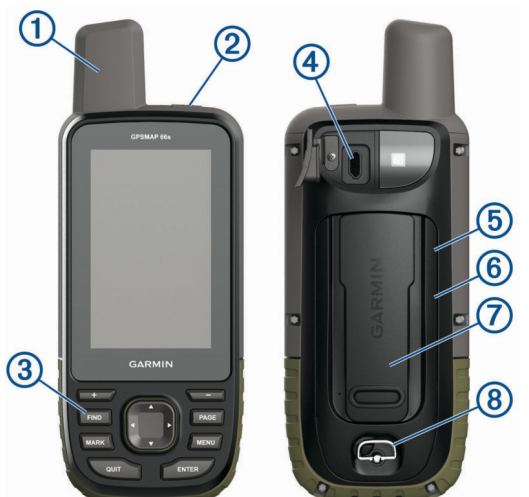

| Antenne satellite interne                              |
|--------------------------------------------------------|
| Bouton Marche/Arrêt                                    |
| <u>Ф</u>                                               |
| Boutons                                                |
| Port micro-USB (sous le capuchon étanche)              |
| Lecteur de carte microSD <sup>®</sup> (sous les piles) |
| Compartiment à piles                                   |
| Rainure de fixation                                    |
| Anneau en D du couvercle de la batterie                |
|                                                        |

## Informations concernant la pile

## 

La limite de température de l'appareil peut dépasser la plage de températures de certaines piles. Les piles alcalines peuvent éclater sous haute température.

#### AVIS

Les piles alcalines perdent une grande partie de leur capacité à basse température. Choisissez de préférence des piles au lithium si vous devez utiliser l'appareil à des températures négatives.

## Optimisation de l'autonomie de la batterie

Vous pouvez prolonger la durée de la batterie de diverses manières.

- Réduisez la luminosité du rétroéclairage (*Réglage du rétroéclairage*, page 2).
- Réduisez la temporisation du rétroéclairage (*Paramètres d'affichage*, page 13).
- Réduisez la luminosité du rétroéclairage ou la fréquence du flash (*Utilisation de la lampe*, page 12).
- Utilisez le mode Economie d'énergie (*Activation du mode Economie d'énergie*, page 1).
- Utilisez le mode expédition (*Activation du mode expédition*, page 1).
- Désactivez la connectivité sans fil (*Wi-FiParamètres*, page 14).

- Désactivez la technologie sans fil Bluetooth<sup>®</sup> (BluetoothParamètres, page 14).
- Désactivez la réception GLONASS ou GALILEO (GPS et autres systèmes de positionnement par satellites, page 13).

## Activation du mode Economie d'énergie

Vous pouvez utiliser le mode Economie d'énergie pour prolonger l'autonomie de la batterie.

#### Sélectionnez Configurer > Affichage > Economie d'énergie > Activé.

En mode Economie d'énergie, l'écran s'éteint à expiration du délai de rétroéclairage. Appuyez sur la touche Marche/Arrêt pour allumer l'écran.

## Activation du mode expédition

Vous pouvez utiliser le mode expédition pour prolonger l'autonomie de la batterie. En mode expédition, l'écran s'éteint, l'appareil passe en mode économie d'énergie et collecte moins de points de tracé GPS.

- 1 Sélectionnez Configurer > Mode expédition.
- 2 Sélectionner une option :
  - Pour que l'appareil vous invite à activer le mode expédition lorsque vous éteignez l'appareil, sélectionnez Averti.
  - Pour activer automatiquement le mode expédition après deux minutes d'inactivité, sélectionnez **Auto**.
  - Pour que le mode expédition ne s'active jamais, sélectionnez **Jamais**.

En mode expédition, le voyant rouge près de la touche Marche/ Arrêt clignote de temps en temps.

## Rangement pour une longue période

Si vous ne prévoyez pas d'utiliser l'appareil pendant plusieurs mois, retirez la batterie. Les données stockées restent en mémoire lorsque la batterie est enlevée.

## Installation des piles

Votre appareil portable nécessite deux piles AA (non fournies). Pour des résultats optimaux, utilisez des piles NiMH ou au lithium.

- 1 Tournez l'anneau en D dans le sens inverse des aiguilles d'une montre, puis soulevez-le pour retirer le cache.
- 2 Insérez deux piles AA en respectant la polarité.

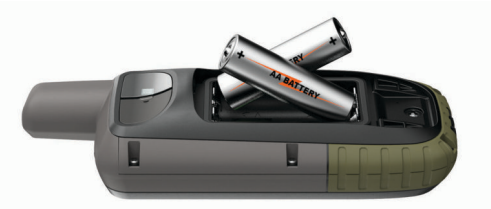

**3** Remettez le cache de la batterie en place et tournez l'anneau en D dans le sens des aiguilles d'une montre.

## Installation d'une batterie NiMH

L'appareil fonctionne à l'aide d'une batterie NiMH (en option) ou de deux piles AA (*Installation des piles*, page 1).

- 1 Tournez l'anneau en D dans le sens inverse des aiguilles d'une montre, puis soulevez-le pour retirer le cache.
- 2 Localisez la batterie 1.

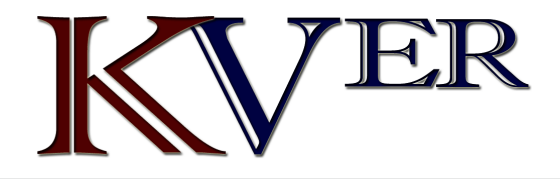

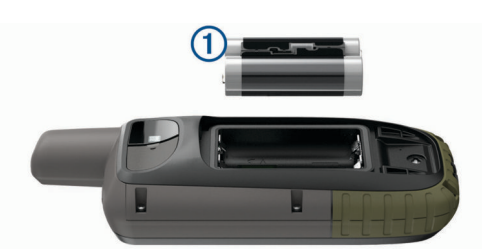

- 3 Insérez la batterie en respectant la polarité.
- 4 Appuyez doucement sur la batterie pour la mettre en place.
- **5** Remettez le cache de la batterie en place et tournez l'anneau en D dans le sens des aiguilles d'une montre.

## Chargement de la batterie

AVIS

Pour éviter tout risque de corrosion, essuyez soigneusement le port USB, le capuchon étanche et la surface environnante avant de charger l'appareil ou de le connecter à un ordinateur.

N'essayez pas d'utiliser l'appareil pour charger une batterie non fournie par Garmin<sup>®</sup>. Essayer de charger une batterie non fournie par Garmin risquerait d'endommager l'appareil et annulerait la garantie.

Avant de pouvoir connecter le connecteur droit du câble USB à votre appareil, vous devrez peut-être retirer les accessoires de fixation en option.

**REMARQUE**: l'appareil ne se charge pas lorsque la température est en dehors de la plage de températures approuvées (*Caractéristiques techniques*, page 17).

Vous pouvez charger la batterie à l'aide d'une prise murale standard ou d'un port USB de votre ordinateur.

1 Retirez le cache étanche ① du port USB ②.

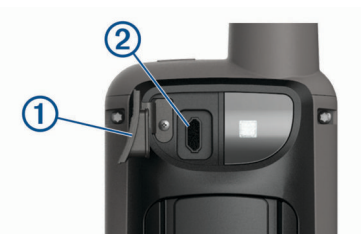

- 2 Branchez la petite extrémité du câble USB sur le port USB situé sur votre appareil.
- **3** Branchez la grande extrémité du câble USB sur un adaptateur secteur ou sur le port USB d'un ordinateur.
- 4 Si besoin, branchez le chargeur secteur sur une prise murale standard.

Lorsque vous connectez l'appareil à une source d'alimentation, l'appareil se met sous tension.

5 Chargez complètement la batterie.

## Mise sous tension de l'appareil

Maintenez enfoncé le bouton 🖒.

## Activation du rétroéclairage

Sélectionnez un bouton pour activer le rétroéclairage. Le rétroéclairage s'allume automatiquement lors de l'affichage de messages et d'alertes.

## Réglage du rétroéclairage

- 1 Sélectionnez () pour ouvrir la page d'état.

**ASTUCE :** vous pouvez sélectionner NV pour réduire l'intensité du rétroéclairage lorsque vous utilisez des jumelles de vision nocturne.

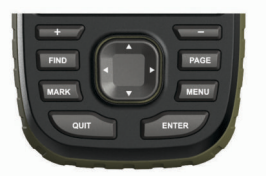

| FIND  | Sélectionnez ce bouton pour ouvrir le menu de recherche.                                                                                                    |
|-------|----------------------------------------------------------------------------------------------------|
| MARK  | Sélectionnez ce bouton pour enregistrer votre position actuelle comme waypoint.                                                                                                    |
| QUIT  | Sélectionnez ce bouton pour annuler ou revenir au menu<br>ou à la page précédent(e).<br>Sélectionnez ce bouton pour faire défiler les pages<br>principales.                                                                            |
| ENTER | Permet de sélectionner des options et d'accuser réception<br>des messages.<br>Appuyez sur ce bouton pour contrôler l'enregistrement de<br>l'activité en cours (depuis les pages Carte, Compas,<br>Altimètre et Calculateur de voyage). |
| MENU  | Sélectionnez ce bouton pour ouvrir le menu d'options de<br>la page ouverte.<br>Sélectionnez ce bouton deux fois pour ouvrir le menu<br>principal (à partir de n'importe quelle page).                                                  |
| PAGE  | Sélectionnez ce bouton pour faire défiler les pages principales.                                                                                                    |
|       | Sélectionnez ▲, ♥, ◀ ou ► pour sélectionner des options de menu et déplacer le curseur sur la carte.                                                                                                    |
| +     | Permet d'effectuer un zoom avant sur la carte.                                                                                                    |
| -     | Permet d'effectuer un zoom arrière sur la carte.                                                                                                    |

#### Verrouillage des boutons

**Boutons** 

Vous pouvez verrouiller les boutons pour empêcher toute manipulation accidentelle.

Sélectionnez () > Verrouiller les touches.

## Acquisition des signaux satellites

La procédure de recherche de signaux satellites peut prendre de 30 à 60 secondes.

- 1 Placez-vous à l'extérieur dans une zone dégagée.
- 2 Si nécessaire, mettez l'appareil sous tension.
- 3 Attendez pendant que l'appareil recherche des satellites. Un point d'interrogation clignote pendant que l'appareil détermine votre position.

L'icône **angle** dans la barre d'état indique la force du signal satellite. Lorsque les barres sont pleines, l'appareil capte des signaux satellites.

## Utilisation des pages principales

Les informations nécessaires à l'utilisation de l'appareil se trouvent sur les pages suivantes : menu, carte, compas, calculateur de voyage et altimètre.

Appuyez sur **PAGE** ou **QUIT** pour faire défiler les pages principales.

## Ouverture du menu principal

Dans le menu principal se trouvent les outils et écrans de configuration pour les waypoints, activités, itinéraires, etc. (*Outils du menu principal*, page 9, *Menu Réglage*, page 12).

A partir de n'importe quelle page, sélectionnez **MENU** deux fois.

## Carte

▲ représente votre position sur la carte. Pendant votre trajet, l'icône ▲ se déplace et affiche votre parcours. Les noms et les symboles des waypoints apparaissent sur la carte. Lorsque vous naviguez vers une destination, votre itinéraire est indiqué sur la carte par une ligne colorée.

## Modification de l'orientation de la carte

- 1 Sur la carte, sélectionnez MENU.
- 2 Sélectionnez Config carte > Orientation.
- 3 Sélectionnez une option :
  - Sélectionnez **Nord en haut** pour afficher le nord en haut de la page.
  - Sélectionnez **Tracé en haut** pour afficher votre direction actuelle en haut de la page.
  - Sélectionnez Mode Automobile pour afficher une perspective à utiliser lorsque vous conduisez, avec votre direction actuelle orientée vers le haut de la page.

## Mesure de distance sur la carte

Vous pouvez mesurer la distance entre plusieurs positions.

- 1 Sur la carte, déplacez le curseur sur une position.
- 2 Sélectionnez MENU > Mesurer distance.
- 3 Sélectionnez d'autres positions sur la carte.

### Paramètres de la page Carte

Sur la carte, sélectionnez MENU.

- Arrêter la navigation : permet d'arrêter la navigation sur l'itinéraire actuel.
- **Config carte** : permet d'accéder à d'autres paramètres de carte (*Paramètres de la carte*, page 3).
- Mesurer distance : permet de mesurer la distance entre plusieurs positions (Mesure de distance sur la carte, page 3).
- **Rest. régl. défaut** : permet de restaurer les paramètres d'usine de la carte.

#### Paramètres de la carte

Sur la carte, appuyez sur **MENU**, puis sélectionnez **Config** carte.

- **Configurer les cartes** : permet d'activer ou de désactiver les cartes actuellement chargées dans l'appareil.
- **Orientation** : permet d'ajuster l'affichage de la carte sur la page. L'option Nord en haut affiche le nord en haut de la page. L'option Tracé en haut affiche votre direction actuelle en haut de la page. L'option Mode Automobile affiche une perspective à utiliser lorsque vous conduisez, avec votre direction actuelle orientée vers le haut de la page.
- Tableau de bord : permet de définir un tableau de bord à afficher sur la carte. Chaque tableau de bord affiche des informations différentes sur votre itinéraire ou votre position.
- **Guidage textuel** : permet de sélectionner à quel moment afficher le guidage textuel sur la carte.
- **Conf. avan.** : permet d'accéder aux paramètres avancés de la carte (*Paramètres de carte avancés*, page 3).

#### Paramètres de carte avancés

Sur la carte, appuyez sur **MENU**, puis sélectionnez **Config** carte > Conf. avan..

- Zoom auto : permet de sélectionner automatiquement le niveau de zoom approprié pour une utilisation optimale sur votre carte. Lorsque l'option Désactivé est sélectionnée, vous devez effectuer un zoom avant ou arrière manuellement.
- **Détail** : permet de sélectionner le niveau de détail de la carte. L'affichage d'un grand nombre de détails ralentit le tracé de la carte.
- **Relief ombré** : permet d'afficher le relief sur la carte (le cas échéant) ou de désactiver l'ombrage.

- Véhicule : permet de définir l'icône de position qui représente votre position sur la carte. L'icône par défaut est représentée par un petit triangle bleu.
- Niveaux de zoom : permet de définir le niveau de zoom utilisé pour l'affichage des éléments sur la carte. Les éléments de la carte n'apparaissent pas lorsque le niveau de zoom de la carte est supérieur au niveau choisi.
- Taille du texte : permet de sélectionner la taille de texte pour les éléments de la carte.

## Compas

En cours de navigation, **A** pointe vers votre destination, quelle que soit la direction dans laquelle vous vous dirigez. Quand **A** pointe vers le haut du compas électronique, vous voyagez directement en direction de votre destination. Si **A** pointe vers une autre direction, tournez-vous jusqu'à ce que le pointeur pointe vers le haut du compas.

## Utilisation du compas

Vous pouvez utiliser le compas pour suivre un itinéraire actif.

- 1 Sélectionnez PAGE.
- 2 Tenez l'appareil à l'horizontale.
- 3 Suivez l'icône 🛦 jusqu'à votre destination.

## Pointeur de cap

Le pointeur de cap est particulièrement utile quand vous naviguez sur l'eau ou si vous n'avez aucun obstacle important sur votre route. Il vous aide aussi à éviter les dangers à proximité du parcours, comme des hauts-fonds ou des roches submergées.

Pour activer le pointeur de cap, à partir du compas, sélectionnez **MENU > Configurer cap > Ligne Rallier/pointeur > Parcours (CDI)**.

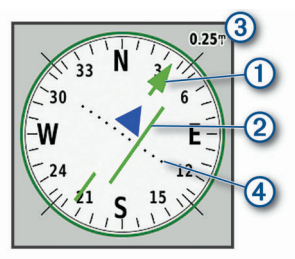

Le pointeur de cap ① indique votre position en fonction de la ligne d'itinéraire menant à votre destination. L'indicateur de déviation de cap (CDI) ② indique la déviation (vers la droite ou vers la gauche) par rapport au parcours. L'échelle ③ fait référence à la distance entre les points ④ sur l'indicateur de déviation de cap, qui indique le degré de déviation par rapport au parcours.

## Navigation à l'aide de Voir & rallier

Vous pouvez pointer l'appareil vers un objet situé à distance, verrouiller la direction, puis naviguer vers l'objet.

- 1 Sélectionnez Voir & rallier.
- 2 Pointez l'appareil vers l'objet.
- 3 Sélectionnez Verrouiller la direction > Définir parcours.
- 4 Naviguez à l'aide du compas.

## Paramètres du compas

Sur la page du compas, sélectionnez MENU.

- Voir & rallier : vous permet de pointer votre appareil vers un objet à distance et de lancer la navigation en utilisant l'objet visé comme point de référence (*Navigation à l'aide de Voir & rallier*, page 3).
- Arrêter la navigation : permet d'arrêter la navigation sur l'itinéraire actuel.

- **Modif tableau bord** : change le thème et les informations affichés sur le tableau de bord.
- **Définir l'échelle** : permet de définir l'échelle pour la distance entre les points sur l'indicateur d'écart de route.
- Etalonner compas : permet d'étalonner le compas si vous observez un comportement irrégulier de celui-ci, après avoir parcouru de longues distances ou après d'importantes variations de température, par exemple (*Etalonnage du compas*, page 4).
- **Configurer cap** : permet de personnaliser les paramètres de cap du compas (*Paramètres de cap*, page 4).
- Modif. champs données : permet de personnaliser les champs de données du compas.
- **Rest. régl. défaut** : permet de restaurer les paramètres d'usine du compas.

## Etalonnage du compas

Avant de pouvoir étalonner le compas électronique, vous devez être à l'extérieur et vous tenir éloigné de toute interférence éventuelle avec le champ magnétique terrestre, qui peut provenir des voitures, des bâtiments ou des lignes électriques aériennes.

L'appareil dispose d'un compas électronique 3 axes. Vous devrez étalonner le compas après avoir parcouru de longues distances, après un changement important de température ou après avoir changé les piles.

- 1 A partir du compas, sélectionnez MENU.
- 2 Sélectionnez Etalonner compas > Démarrer.
- 3 Suivez les instructions présentées à l'écran.

#### Paramètres de cap

Sur la page du compas, appuyez sur **MENU**, puis sélectionnez **Configurer cap**.

- Affichage : permet de définir le type de cap directionnel figurant sur le compas.
- Référence nord : permet de définir la référence nord utilisée sur le compas.
- Ligne Rallier/pointeur : permet de définir le comportement du pointeur affiché sur la carte. L'option Relèvement pointe vers la direction de votre destination. L'option Parcours affiche votre position en fonction de la ligne d'itinéraire menant à votre destination.
- **Compas** : permet de passer automatiquement d'un compas électronique à un compas GPS lorsque vous voyagez à une vitesse supérieure pendant une période définie.
- Etalonner compas : permet d'étalonner le compas si vous observez un comportement irrégulier de celui-ci, après avoir parcouru de longues distances ou après d'importantes variations de température, par exemple (*Etalonnage du compas*, page 4).

## Calculateur de voyage

Le calculateur de voyage affiche votre vitesse actuelle, la vitesse moyenne, l'odomètre du trajet, ainsi que d'autres statistiques utiles. Vous pouvez personnaliser le calculateur de voyage en modifiant le tableau de bord, les champs de données et la disposition de la page.

## Paramètres du calculateur de voyage

A partir du calculateur de voyage, sélectionnez MENU.

- **Réinitialiser** : réinitialise toutes les valeurs du calculateur de voyage. Pour obtenir des informations précises, réinitialisez les données de trajet avant chaque déplacement.
- Modif. champs données : permet de personnaliser les champs de données du calculateur de voyage.
- Modif tableau bord : change le thème et les informations affichés sur le tableau de bord.

**REMARQUE**: le tableau de bord mémorise vos paramètres personnalisés. Vos paramètres ne sont pas perdus lorsque vous changez de profil (*Profils*, page 15).

- **Insérer une page** : permet d'insérer une page de champs de données personnalisables supplémentaire.
  - **ASTUCE :** vous pouvez utiliser les touches fléchées pour faire défiler les pages.
- Supprimer la page : permet de supprimer une page de champs de données personnalisables.
- **Données sup.** : permet d'ajouter des champs de données supplémentaires au calculateur de voyage.
- Moins de données : permet de supprimer des champs de données du calculateur de voyage.
- **Rest. régl. défaut** : restaure les paramètres d'usine du calculateur de voyage.

## Altimètre

Par défaut, l'altimètre affiche l'altitude en fonction de la distance parcourue. Vous pouvez configurer les paramètres de l'altimètre (*Paramètres de l'altimètre*, page 4). Vous pouvez sélectionner n'importe quel point du profil pour accéder à des informations sur ce point.

## Paramètres du profil d'altimètre

À partir de l'altimètre, sélectionnez MENU.

- Réinitialiser : réinitialise les données de l'altimètre, y compris les waypoints, tracés et données de trajet.
- **Réglage de l'altimètre** : permet d'accéder à d'autres paramètres de l'altimètre (*Paramètres de l'altimètre*, page 4).
- **Régler éch. de zoom** : permet de régler les échelles de zoom affichées sur la page Altimètre.
- Modif. champs données : permet de personnaliser les champs de données de l'altimètre.
- **Rest. régl. défaut** : permet de restaurer les paramètres d'usine de l'altimètre.

#### Paramètres de l'altimètre

Sur la page de l'altimètre, sélectionnez **MENU > Réglage de** l'altimètre.

- Etalonnage automatique : permet d'étalonner l'altimètre automatiquement chaque fois que vous allumez l'appareil.
- **Mode Baromètre** : l'option Altitude variable permet au baromètre de mesurer les changements d'altitude tandis que vous vous déplacez. L'option Altitude fixe suppose que l'appareil est stationnaire à une altitude fixe, la pression barométrique n'étant donc censée changer qu'en fonction de la météo.
- Tendances de pression : permet de définir la façon dont l'appareil enregistre les données de pression. L'optionEnregistrer toujours enregistre toutes les données de pression, ce qui peut être utile lorsque vous recherchez des fronts de pression.
- **Type de tracé** : permet d'enregistrer les variations d'altitude sur une période ou une distance donnée, la pression barométrique ou les changements de pression atmosphérique sur une période donnée.
- **Etalonner l'altimètre** : permet de calibrer manuellement l'altimètre barométrique (*Etalonnage de l'altimètre barométrique*, page 4).

## Etalonnage de l'altimètre barométrique

Vous pouvez étalonner manuellement l'altimètre barométrique si vous connaissez l'altitude ou la pression barométrique correcte.

- 1 Allez à un endroit dont vous connaissez l'altitude ou la pression barométrique.
- 2 À partir de l'altimètre, sélectionnez MENU.

- 3 Sélectionnez Réglage de l'altimètre > Etalonner l'altimètre.
- 4 Sélectionnez Méthode pour choisir la mesure à utiliser pour l'étalonnage.
- 5 Entrez la mesure.
- 6 Sélectionnez Étalonner.

## **Navigation**

## Navigation vers une destination

- 1 Appuyez sur FIND.
- 2 Sélectionnez une catégorie.
- 3 Sélectionnez une destination.
- 4 Sélectionnez Aller. Votre itinéraire apparaît sur la carte sous forme de ligne violette.
- **5** Naviguez à l'aide de la carte (*Navigation à l'aide de la carte*, page 5) ou du compas (*Navigation à l'aide du compas*, page 5).

## Navigation à l'aide de la carte

- 1 Démarrez la navigation vers une destination (*Navigation vers une destination*, page 5).
- 2 Sélectionnez Carte.

Un triangle bleu représente votre position sur la carte. Pendant votre trajet, le triangle bleu se déplace et affiche votre parcours.

- 3 Effectuez une ou plusieurs des opérations suivantes :
  - Pour afficher d'autres régions de la carte, sélectionnez ▲,
     ▼, ◄ ou ►.
  - Pour effectuer un zoom avant ou arrière sur la carte, sélectionnez + et -.

## Navigation à l'aide du compas

Lorsque vous naviguez vers une destination, **A** pointe vers votre destination, quelle que soit la direction dans laquelle vous vous dirigez.

- 1 Démarrez la navigation vers une destination (*Navigation vers une destination*, page 5).
- 2 Sélectionnez Compas.
- 3 Tournez-vous jusqu'à ce que le pointeur ▲ pointe vers le haut du compas et avancez dans cette direction jusqu'à destination.

## Arrêt de la navigation

Sélectionnez FIND > Arrêter la navigation.

## Waypoints

Les waypoints sont des positions que vous enregistrez et gardez en mémoire dans l'appareil. Les waypoints peuvent indiquer où vous vous trouvez, où vous vous rendez ou où vous êtes allé. Vous pouvez ajouter des détails sur la position, tels qu'un nom, une altitude ou une profondeur.

Vous pouvez ajouter un fichier .gpx contenant des waypoints en transférant le fichier dans le dossier GPX (*Transfert des fichiers sur votre appareil*, page 17).

## Création d'un waypoint

Vous pouvez enregistrer votre position actuelle comme waypoint.

- 1 Sélectionnez MARK.
- 2 Si nécessaire, sélectionnez un champ pour modifier le waypoint.
- 3 Sélectionnez Enregistrer.

## Navigation vers un waypoint

- 1 Sélectionnez FIND > Waypoints.
- 2 Sélectionnez un waypoint.
- 3 Sélectionnez Aller.

## Modification d'un waypoint

- 1 Sélectionnez Gestionn. waypoints.
- 2 Sélectionnez un waypoint.
- 3 Sélectionnez un élément à modifier, par exemple le nom.
- 4 Saisissez les nouvelles informations, puis sélectionnez **Terminé**.

## Suppression d'un waypoint

- 1 Sélectionnez Gestionn. waypoints.
- 2 Sélectionnez un waypoint.
- 3 Sélectionnez MENU > Supprimer.

## Moyenne waypoint

Vous pouvez affiner la position d'un waypoint pour plus de précision. Lorsqu'il calcule cette moyenne, l'appareil établit plusieurs relevés à la même position, puis utilise la valeur moyenne pour améliorer la précision.

- 1 Sélectionnez Gestionn. waypoints.
- 2 Sélectionnez un waypoint.
- 3 Sélectionnez MENU > Position moyenne.
- 4 Déplacez-vous à la position du waypoint.
- 5 Sélectionnez Démarrer.
- 6 Suivez les instructions présentées à l'écran.
- 7 Lorsque la barre d'état d'exactitude atteint les 100 %, sélectionnez Enregistrer.

Pour des résultats optimaux, effectuez entre 4 et 8 échantillonnages du waypoint, en laissant s'écouler au moins 90 minutes entre chacun d'eux.

## Projection d'un waypoint

Vous pouvez créer une position en projetant la distance et le relèvement d'une position marquée vers une nouvelle position.

- 1 Sélectionnez Gestionn. waypoints.
- 2 Sélectionnez un waypoint.
- 3 Sélectionnez MENU > Projeter waypoint.
- 4 Entrez le relèvement, puis sélectionnez Terminé.
- 5 Sélectionnez une unité de mesure.
- 6 Entrez la distance et sélectionnez Terminé.
- 7 Sélectionnez Enregistrer.

## Déplacement d'un waypoint sur la carte

- 1 Sélectionnez Gestionn. waypoints.
- 2 Sélectionnez un waypoint.
- 3 Sélectionnez MENU > Déplacer waypoint.
- 4 Sélectionnez une position sur la carte.
- 5 Sélectionnez Déplacer.

## Recherche d'une position à proximité d'un waypoint

- 1 Sélectionnez Gestionn. waypoints.
- 2 Sélectionnez un waypoint.
- 3 Sélectionnez MENU > Rechercher à prox..
- 4 Sélectionnez une catégorie.
- La liste affiche les positions à proximité du waypoint sélectionné.

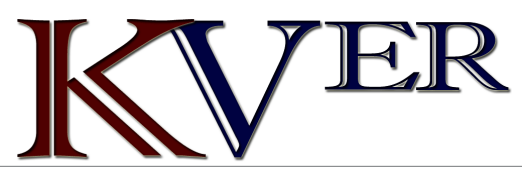

## Configuration d'une alarme de proximité pour les waypoints

Vous pouvez ajouter une alarme de proximité pour un waypoint. Les alarmes de proximité vous alertent lorsque vous vous trouvez à une distance donnée d'une certaine position.

- 1 Sélectionnez Gestionn. waypoints.
- 2 Sélectionnez un waypoint.
- 3 Sélectionnez MENU > Définir la proximité.
- 4 Entrez le rayon.

Lorsque vous pénétrez dans une zone avec une alarme de proximité, l'appareil émet une tonalité.

## Ajout d'un waypoint à un itinéraire

- 1 Sélectionnez Gestionn. waypoints.
- 2 Sélectionnez un waypoint.
- 3 Sélectionnez MENU > Ajouter à itinéraire.
- 4 Sélectionnez un itinéraire.

## Repositionnement d'un waypoint par rapport à la position actuelle

Vous pouvez modifier la position d'un waypoint. Par exemple, si vous déplacez votre véhicule, vous pouvez modifier la position pour votre position actuelle.

- 1 Sélectionnez Gestionn. waypoints.
- 2 Sélectionnez un waypoint.
- 3 Sélectionnez MENU > Repositionner ici.

La position du waypoint devient la position où vous vous trouvez actuellement.

## **Itinéraires**

Un itinéraire est une séquence de waypoints ou de positions menant à votre destination finale.

## Création d'un itinéraire

- 1 Sélectionnez Calculateur d'itinéraire > Créer un itinéraire > Sélectionnez 1er point.
- 2 Sélectionnez une catégorie.
- 3 Sélectionnez le premier point de l'itinéraire.
- 4 Sélectionnez Utiliser.
- 5 Sélectionnez Sélect. point suivant pour ajouter des points supplémentaires à l'itinéraire.
- 6 Sélectionnez QUIT pour enregistrer l'itinéraire.

## Suivi d'un itinéraire enregistré

- 1 Sélectionnez FIND > Itinéraires.
- 2 Sélectionnez un itinéraire.
- 3 Sélectionnez Aller.

#### Affichage de l'itinéraire actif

- 1 Lorsque vous suivez un itinéraire, sélectionnez ltinéraire actif.
- 2 Sélectionnez un point de l'itinéraire pour afficher des informations supplémentaires.

## Modification d'un itinéraire

- 1 Sélectionnez Calculateur d'itinéraire.
- 2 Sélectionnez un itinéraire.
- 3 Sélectionnez Modifier l'itinéraire.
- 4 Sélectionnez un point.
- 5 Sélectionnez une option :
  - Pour afficher ce point sur la carte, sélectionnez Consulter.
  - Pour modifier l'ordre des points de l'itinéraire, sélectionnez Monter ou Descendre.

- Pour insérer un point sur l'itinéraire, sélectionnez Insérer. Le point supplémentaire est inséré avant le point que vous modifiez.
- Pour supprimer le point de l'itinéraire, sélectionnez Supprimer.
- 6 Sélectionnez QUIT pour enregistrer l'itinéraire.

## Affichage d'un itinéraire sur la carte

- 1 Sélectionnez Calculateur d'itinéraire.
- 2 Sélectionnez un itinéraire.
- 3 Sélectionnez Afficher carte.

## Affichage du profil d'altitude d'un itinéraire

- 1 Sélectionnez Calculateur d'itinéraire.
- 2 Sélectionnez un itinéraire.
- 3 Sélectionnez Profil d'altitude.

## Modification du nom d'un itinéraire

- 1 Sélectionnez Calculateur d'itinéraire.
- 2 Sélectionnez un itinéraire.
- 3 Sélectionnez Modifier le nom.
- 4 Entrez le nouveau nom.

## Inversion d'un itinéraire

Vous pouvez échanger les points de départ et d'arrivée de votre itinéraire pour emprunter l'itinéraire à l'envers.

- 1 Sélectionnez Calculateur d'itinéraire.
- 2 Sélectionnez un itinéraire.
- 3 Sélectionnez Inverser itinéraire.

## Suppression d'un itinéraire

- 1 Sélectionnez Calculateur d'itinéraire.
- 2 Sélectionnez un itinéraire.
- 3 Sélectionnez Supprimer l'itinéraire.

## **Enregistrements**

Votre appareil enregistre votre trajet sous la forme d'une activité. Les activités contiennent des informations sur les différents points du trajet enregistré, notamment l'heure, la position et l'altitude de chaque point.

## Paramètres d'enregistrement

Sélectionnez Configurer > Enregistrement.

Méthode d'enregistrement : permet de définir la méthode d'enregistrement. L'option Auto permet d'enregistrer des points à une fréquence variable afin de créer une représentation optimale de votre parcours. Vous pouvez aussi enregistrer des points à des intervalles de distance ou de temps spécifiques.

Intervalle : permet de définir la fréquence des enregistrements. En planifiant des enregistrements de points plus fréquents, vous pouvez créer un parcours plus détaillé, mais le journal d'enregistrements se remplira plus vite.

Auto Pause : permet de configurer l'appareil pour interrompre l'enregistrement de votre parcours lorsque vous n'êtes pas en mouvement.

**Démarrage automatique** : permet de configurer l'appareil de manière à ce qu'il démarre un nouvel enregistrement lorsque le précédent prend fin.

**Conf. avan.** : permet d'accéder à d'autres paramètres d'enregistrement (*Paramètres d'enregistrement avancés*, page 6).

## Paramètres d'enregistrement avancés

Sélectionnez Configurer > Enregistrement > Conf. avan..

#### **Format de sortie** : permet de configurer l'appareil pour enregistrer au format FIT ou GPX/FIT (*Types de fichiers*, page 17).

- L'option FIT enregistre votre activité avec les informations sportives adaptées à l'application Garmin Connect<sup>™</sup> et utilisables pour la navigation.
- L'option FIT et GPX enregistre votre activité à la fois comme un tracé traditionnel pouvant être affiché sur la carte et utilisé pour la navigation et comme une activité avec des informations sportives.
- Archivage automatique GPX : permet de définir une méthode d'archivage automatique pour organiser vos enregistrements. Les enregistrements sont enregistrés et effacés automatiquement.
- Enregistrement de trajet : définit une option d'enregistrement de trajet.
- Réiniti. données enr. : définit une option de réinitialisation. L'option Activité et trajet réinitialise les données d'enregistrement et de trajet, une fois l'enregistrement actif terminé. L'option Averti vous invite à sélectionner les données à réinitialiser.

## Affichage de l'activité en cours

- 1 Sélectionnez Commandes pour l'enregistrement.
- - Pour contrôler l'enregistrement de l'activité en cours, sélectionnez ▶.
  - Pour consulter les champs de données de l'activité, sélectionnez 1.
  - Pour afficher l'activité en cours sur la carte, sélectionnez
     A.
  - Pour afficher le profil d'altitude de l'activité en cours, sélectionnez .

## Navigation à l'aide de TracBack®

Au cours de l'enregistrement, vous pouvez revenir au début du parcours de votre activité. Cela peut vous aider à retrouver votre chemin jusqu'au campement ou au point de départ de votre parcours.

- 1 Sélectionnez Commandes pour l'enregistrement.
- 2 Appuyez sur ► pour passer à l'onglet Carte.
- 3 Sélectionnez TracBack.

La carte affiche votre itinéraire par une ligne magenta, avec un point de départ et un point d'arrivée.

4 Naviguez à l'aide de la carte ou du compas.

## Arrêt de l'activité en cours

- 1 Sur les pages principales, sélectionnez ENTER > Arrêter.
- 2 Sélectionner une option :
  - Pour reprendre l'enregistrement, sélectionnez Reprendre.
  - Pour enregistrer l'activité, sélectionnez 💾.
  - Pour supprimer l'activité et réinitialiser le calculateur de voyage, sélectionnez n.

## Parcours d'une activité enregistrée

- 1 Appuyez sur FIND > Activités enregistr..
- 2 Sélectionnez une activité.
- 3 Sélectionnez Aller.

## Suppression d'une activité enregistrée

- 1 Sélectionnez Activités enregistr..
- 2 Sélectionnez une activité.
- 3 Sélectionnez MENU > Supprimer.

## Inversion de parcours pour une activité

Vous pouvez échanger les points de départ et d'arrivée d'une activité pour effectuer le parcours de l'activité en sens inverse.

- 1 Sélectionnez Activités enregistr..
- 2 Sélectionnez une activité.
- 3 Sélectionnez MENU > Copier tracé inverse.

#### Création d'un tracé à partir d'une activité enregistrée

Vous pouvez créer un tracé à partir d'une activité enregistrée. Cela vous permet de partager votre tracé via une connexion sans fil avec d'autres appareils Garmin compatibles.

- 1 Sélectionnez Activités enregistr..
- 2 Sélectionnez une activité.
- 3 Sélectionnez MENU > Enreg. comme tracé.

## **Cartes en option**

Votre appareil peut utiliser des cartes supplémentaires telles que des images satellites BirdsEye, de cartes BlueChart<sup>®</sup> g2 et des cartes détaillées City Navigator<sup>®</sup>. Les cartes détaillées peuvent contenir des points d'intérêt supplémentaires tels que des restaurants ou des services maritimes. Pour plus d'informations, rendez-vous sur http://buy.garmin.com ou contactez votre revendeur Garmin.

## Achat de cartes supplémentaires

- 1 Consultez la page de votre produit sur www.garmin.com.
- 2 Cliquez sur l'onglet **Cartes**.
- 3 Suivez les instructions présentées à l'écran.

## Recherche d'une adresse

Vous pouvez utiliser les cartes City Navigator en option pour rechercher des adresses.

- 1 Appuyez sur FIND > Adresses.
- 2 Sélectionnez **Zone de recherche**, puis entrez le pays, la région ou la ville.
- 3 Sélectionnez Numéro, puis entrez le numéro de la maison.
- 4 Sélectionnez Nom de la rue, puis entrez le nom de la rue.

## Fonctionnalités connectées

Des fonctions connectées sont disponibles pour votre appareil GPSMAP 66 series lorsque vous le connectez à un réseau sans fil ou à un smartphone compatible via la technologie Bluetooth. Certaines de ces fonctions nécessitent l'installation de l'application Garmin Connect Mobile ou de l'application Garmin Explore<sup>™</sup> sur votre smartphone. Consultez le site garmin.com /apps pour obtenir de plus amples informations.

- Notifications téléphoniques : permet d'afficher des notifications téléphoniques et des messages sur votre appareil de la série GPSMAP 66 series.
- LiveTrack : permet à vos amis et à votre famille de suivre vos activités en temps réel. Vous pouvez inviter des abonnés par e-mail ou sur les réseaux sociaux. Ils pourront ainsi consulter vos données en temps réel sur une page de suivi Garmin Connect.
- **GroupTrack** : permet de suivre vos contacts en temps réel sur votre écran à l'aide de LiveTrack.
- Téléchargements d'activité sur Garmin Connect : envoie automatiquement votre activité sur votre compte Garmin Connect Mobile dès la fin de son enregistrement.
- Connect IQ<sup>™</sup> : permet d'étendre les fonctions de votre appareil avec des widgets, des champs de données et des applications.
- **Garmin Explore** : l'application Garmin Explore synchronise et partage des waypoints, des tracés et des itinéraires avec

votre appareil. Vous pouvez aussi télécharger des cartes sur votre smartphone pour pouvoir y accéder hors ligne.

- Mises à jour logicielles : permet de mettre à jour le logiciel de votre appareil.
- Téléchargements EPO : permet de télécharger un fichier EPO (Extended Prediction Orbit) permettant de localiser rapidement les satellites GPS et de réduire le temps d'acquisition du signal GPS.
- Donnée de chasse au trésor en direct : fournit des services payants ou sans abonnement vous permettant de consulter en direct vos données de chasse au trésor sur www.geocaching.com.
- **Météo** : permet de visualiser les conditions météo actuelles et les prévisions. Vous pouvez également afficher les radars météorologiques sur la carte.
- **capteurs Bluetooth** : permet de connecter des capteurs Bluetooth compatibles, comme un moniteur de fréquence cardiaque.

## Prérequis pour les fonctions connectées

Certaines fonctions nécessitent un smartphone et l'installation d'une application spécifique sur votre smartphone.

| Fonction                                         | Connexion à un<br>smartphone couplé<br>avec l'application<br>Garmin Connect<br>Mobile | Connexion à un<br>réseau Wi-Fi <sup>®</sup> |
|--------------------------------------------------|---------------------------------------------------------------------------------------|---------------------------------------------|
| Téléchargements d'activité<br>sur Garmin Connect | Oui                                                                                   | Oui                                         |
| Mises à jour logicielles                         | Oui                                                                                   | Oui                                         |
| Téléchargements EPO                              | Oui                                                                                   | Oui                                         |
| Données de chasse au<br>trésor en temps réel     | Oui                                                                                   | Oui                                         |
| Météo                                            | Oui                                                                                   | Oui                                         |
| Notifications téléphoniques                      | Oui*                                                                                  | Non                                         |
| Connect IQ                                       | Oui                                                                                   | Non                                         |
| LiveTrack                                        | Oui                                                                                   | Non                                         |
| GroupTrack                                       | Oui                                                                                   | Non                                         |
| Images BirdsEye Direct                           | Non                                                                                   | Oui                                         |

\*L'appareil reçoit des notifications directement depuis un téléphone iOS<sup>®</sup> couplé et via l'application Garmin Connect Mobile sur un téléphone Android<sup>™</sup>.

## Couplage d'un smartphone avec votre appareil

- 1 Placez votre smartphone compatible dans un rayon de 10 m (33 pi) de votre appareil.
- 2 Dans le menu principal de votre appareil, sélectionnez Configurer > Bluetooth.
- 3 Sur votre smartphone compatible, activez la technologie Bluetooth et ouvrez Garmin Connect ou Garmin Explore.
- 4 Suivez les instructions à l'écran dans Garmin Connect ou Garmin Explore pour coupler l'appareil.

## Notifications téléphoniques

Les notifications téléphoniques nécessitent le couplage d'un smartphone compatible avec l'appareil GPSMAP 66. Lorsque vous recevez des messages sur votre téléphone, celui-ci envoie des notifications vers votre appareil.

## Affichage des notifications téléphoniques

Avant d'afficher des notifications, vous devez coupler votre appareil avec un smartphone compatible.

- 1 Sélectionnez () > Notifications.
- 2 Sélectionnez une notification.

## Masquage des notifications

Par défaut, les notifications apparaissent à l'écran de l'appareil dès leur réception. Vous pouvez masquer ces notifications afin qu'elles n'apparaissent plus à l'écran.

## Sélectionnez Configurer > Bluetooth > Notifications > Masquer.

## Gestion des notifications

Vous pouvez utiliser votre smartphone compatible pour gérer les notifications qui s'affichent sur votre appareil GPSMAP 66.

Sélectionnez une option :

- Si vous utilisez un smartphone Apple<sup>®</sup>, utilisez les paramètres de notification de votre smartphone pour sélectionner les éléments à afficher sur l'appareil.
- Si vous utilisez un smartphone avec Android, à partir de l'application Garmin Connect Mobile, sélectionnez
   Paramètres > Notifications intelligentes.

## Connexion à un réseau sans fil

- 1 Sélectionnez Configurer > Wi-Fi.
- 2 Si besoin, sélectionnez le commutateur pour activer la technologie Wi-Fi.
- 3 Sélectionnez Aj. un réseau.
- 4 Sélectionnez un réseau sans fil dans la liste et entrez le mot de passe, si besoin.

L'appareil mémorise les informations de connexion au réseau et se connectera automatiquement lorsque vous retournerez à cet emplacement.

## **Connect IQObjets**

Vous pouvez ajouter des fonctions Connect IQ à votre appareil en les téléchargeant auprès de Garmin et d'autres fournisseurs à l'aide de l'application Connect IQ Mobile. Vous pouvez aussi personnaliser votre appareil avec des champs de données, des widgets et des applications.

- Champs de données : permet de télécharger de nouveaux champs de données qui proposent de nouvelles façons d'afficher les données de capteur, d'activité et d'historique. Vous pouvez ajouter des champs de données Connect IQ aux objets et pages intégrés.
- Widgets : fournit des informations accessibles immédiatement, comme des données de capteur et des notifications.
- Applications : ajoutez des fonctions interactives à votre appareil, comme de nouveaux types d'activités de plein air ou sportives.

## Téléchargement d'objets Connect IQ

Avant de pouvoir télécharger des fonctions depuis l'application Connect IQ Mobile, vous devez coupler votre appareil GPSMAP 66 avec votre smartphone.

- 1 Depuis la boutique d'applications sur votre smartphone, installez et ouvrez l'application Connect IQ Mobile.
- 2 Si nécessaire, sélectionnez votre appareil.
- 3 Sélectionnez un objet Connect IQ.
- 4 Suivez les instructions présentées à l'écran.

## Téléchargement de fonctions Connect IQ sur votre ordinateur

- 1 Connectez l'appareil à votre ordinateur à l'aide d'un câble USB.
- **2** Rendez-vous sur apps.garmin.com et connectez-vous.
- 3 Sélectionnez une fonction Connect IQ et téléchargez-la.
- 4 Suivez les instructions présentées à l'écran.

## Affichage des widgets Connect IQ

1 Sélectionnez ().

## **Garmin Explore**

Le site Web et l'application mobile Garmin Explore vous permettent de planifier des trajets et de stocker vos waypoints, itinéraires et pistes dans le cloud. Ils vous fournissent des outils de planification avancés en ligne et hors ligne pour que vous puissiez partager et synchroniser vos données sur votre appareil Garmin compatible. Vous pouvez utiliser l'application mobile pour télécharger des cartes à consulter hors ligne et naviguer où bon vous semble, sans recourir aux services cellulaires.

Vous pouvez télécharger l'application Garmin Explore depuis la boutique d'applications de votre smartphone ou en vous rendant sur explore.garmin.com.

## Rejoindre une session GroupTrack

Avant de pouvoir rejoindre une session GroupTrack, vous devez disposer d'un compte Garmin Connect, d'un smartphone compatible et de l'application Garmin Connect Mobile.

- 1 Sortez et mettez votre appareil sous tension.
- 2 Couplez votre smartphone avec votre appareil (*Couplage d'un smartphone avec votre appareil*, page 8).
- 3 Dans le menu des paramètres de l'application Garmin Connect Mobile, sélectionnez LiveTrack > GroupTrack.
- 4 Si vous avez plus d'un appareil compatible, sélectionnez-en un pour la session GroupTrack.
- 5 Sélectionnez Visible pour > Toutes les connexions.
- 6 Sélectionnez Démarrer LiveTrack.
- 7 Sur votre appareil, démarrez une activité.

#### Astuces pour les sessions GroupTrack

La fonction GroupTrack vous permet de suivre les autres personnes de votre groupe en utilisant LiveTrack directement sur l'écran. Tous les membres du groupe doivent faire partie de vos contacts sur votre compte Garmin Connect.

- · Démarrez votre activité à l'extérieur avec le GPS.
- Couplez votre appareil GPSMAP 66 avec votre smartphone à l'aide de la technologie Bluetooth.
- Dans le menu des paramètres de l'application Garmin Connect Mobile, sélectionnez Contacts pour mettre à jour la liste des contacts pour votre session GroupTrack.
- Assurez-vous que tous vos contacts couplent leur smartphone et démarrent une session LiveTrack dans l'application Garmin Connect Mobile.
- Assurez-vous que tous vos contacts sont à portée (40 km ou 25 mi.).
- Pendant une session GroupTrack, faites glisser l'écran jusqu'à la carte pour voir vos contacts.

## Outils du menu principal

Sélectionnez MENU deux fois.

- **Commandes pour l'enregistrement** : permet d'afficher des détails sur l'activité en cours et de contrôler l'enregistrement de l'activité en cours (*Affichage de l'activité en cours*, page 7).
- **Notifications** : vous informe en cas d'appels entrants, de SMS et de mises à jour des réseaux sociaux, en fonction des paramètres de notification de votre smartphone (*Notifications téléphoniques*, page 8).
- Météo : affiche la température actuelle, les prévisions de température, les prévisions météo, le radar météorologique, la couverture nuageuse et les conditions de vent.

- **Gestionn.** waypoints : permet d'afficher tous les waypoints enregistrés sur l'appareil (*Waypoints*, page 5).
- **Connect IQ** : permet d'afficher la liste des applications Connect IQ installées (*Connect IQObjets*, page 8).
- **BirdsEye Direct** : permet de télécharger des images BirdsEye Satellite Imagery sur votre appareil (*Images BirdsEye*, page 10).
- Chasse au trésor : permet d'afficher la liste des trésors téléchargés (Chasses au trésor, page 10).
- Activités enregistr. : permet d'afficher l'activité en cours ainsi que la liste des activités enregistrées (*Enregistrements*, page 6).
- Itinéraire actif : permet d'afficher l'itinéraire actif et les waypoints sur la route (*Itinéraires*, page 6).

**Calculateur d'itinéraire** : permet d'afficher la liste des itinéraires enregistrés et de créer de nouveaux itinéraires (*Création d'un itinéraire*, page 6).

Tracés enregistrés : permet d'afficher la liste des tracés enregistrés (*Création d'un tracé à partir d'une activité enregistrée*, page 7).

Voir & rallier : vous permet de pointer votre appareil vers un objet à distance et de lancer la navigation en utilisant l'objet visé comme point de référence (*Navigation à l'aide de Voir & rallier*, page 3).

Alarmes proximité : permet de définir des alertes qui se déclenchent lorsque vous approchez de certaines positions (*Configuration d'une alarme de proximité*, page 11).

- Partager sans fil : permet de transférer des fichiers sur un autre appareil compatible via une connexion sans fil (*Envoi et réception de données sans fil*, page 11).
- **Changement de profil** : permet de modifier le profil de l'appareil pour personnaliser vos paramètres et champs de données pour une activité ou un trajet en particulier (*Sélection d'un profil*, page 12).
- **Calcul de zone** : permet de calculer la taille d'une zone (*Calcul de la taille d'une zone*, page 12).
- Calendrier : affiche un calendrier.
- **Chasse et pêche** : affiche les meilleures dates et heures de chasse et de pêche pour votre position actuelle.
- **Soleil et lune** : affiche les heures de lever et coucher du soleil, ainsi que la phase de lune, suivant votre position GPS.
- Visionneuse de photos : permet d'afficher les photos enregistrées.
- **Approxim. waypoint** : permet d'affiner la position d'un waypoint pour plus de précision (*Moyenne waypoint*, page 5).
- Calculatrice : affiche une calculatrice.
- Réveil : définit une alarme sonore. Vous pouvez régler l'appareil de manière à ce qu'il s'allume à une heure déterminée, si toutefois il n'est pas déjà allumé.
- **Télécom. VIRB** : permet de contrôler la caméra si vous avez couplé un appareil VIRB<sup>®</sup> avec votre appareil GPSMAP 66 series (*Utilisation de la télécommande VIRB*, page 12).
- **Chronomètre** : permet d'utiliser un chronomètre, marquer un circuit et chronométrer un circuit.
- Lampe de poche : permet d'allumer la lampe de poche (*Utilisation de la lampe*, page 12).
- Positions XERO : permet d'afficher la position à l'aide d'un laser si un viseur pour arc Xero<sup>™</sup> est couplé avec votre appareil GPSMAP 66 series.
- **Télécom. inReach** : permet d'envoyer des messages sur votre appareil inReach<sup>®</sup> couplé (*Utilisation de la télécommande inReach*, page 12).
- Satellite : permet d'afficher des informations sur les satellites GPS utilisés (*Page Satellite*, page 12).

## Images BirdsEye

Les images BirdsEye proposent des images cartographiques haute résolution téléchargeables, notamment des images satellites détaillées et des cartes topographiques matricielles. Vous pouvez télécharger des images BirdsEye directement sur votre appareil Garmin compatible.

## Téléchargement d'images BirdsEye

Avant de pouvoir télécharger des images BirdsEye sur votre appareil, vous devez vous connecter à un réseau sans fil (*Connexion à un réseau sans fil*, page 8).

- 1 Sélectionnez BirdsEye Direct > Téléch. des images.
- 2 Sélectionner une option :
  - Pour télécharger des fichiers d'images BirdsEye pour une position ou une zone spécifique, sélectionnez **Position**, puis sélectionnez une catégorie.

**REMARQUE :** la position par défaut est celle où vous vous trouvez actuellement.

- Pour modifier le nom des fichiers d'images téléchargés, sélectionnez Nom.
- Pour sélectionner une option de qualité de l'image, sélectionnez **Détail**.
- Pour définir la taille de la zone à afficher dans les fichiers des images téléchargées, sélectionnez Rayon, puis entrez la distance depuis la position sélectionnée.

Une estimation de la taille du fichier s'affiche en fonction de la qualité d'image sélectionnée et du rayon. Vérifiez que votre appareil dispose de suffisamment d'espace de stockage pour contenir le fichier d'images.

3 Sélectionnez Télécharger.

## Chasses au trésor

La chasse au trésor est une activité pendant laquelle les joueurs cachent ou cherchent des caches à l'aide d'indices et de coordonnées GPS.

## Enregistrement de votre appareil sur Geocaching.com

Vous pouvez enregistrer votre appareil sur www.geocaching.com pour consulter une liste des chasses au trésor près de chez vous ou pour rechercher des informations en direct sur des millions de chasses au trésor.

- Permet de se connecter à un réseau sans fil (Connexion à un réseau sans fil, page 8) ou à l'application Garmin Connect Mobile (Couplage d'un smartphone avec votre appareil, page 8).
- 2 Sélectionnez Configurer > Chasse au trésor > Enregistrer l'appareil.

Un code d'activation s'affiche.

- 3 Suivez les instructions présentées à l'écran.
- 4 Sélectionnez Confirmer enregistr.

## Connexion à Geocaching.com

Une fois votre appareil enregistré, vous pouvez afficher sur votre appareil des chasses au trésor provenant de www.geocaching.com, en vous connectant à un réseau sans fil.

- Connectez-vous à l'application Garmin Connect Mobile.
- Connectez-vous à un réseau Wi-Fi.

## Téléchargement des chasses au trésor à l'aide d'un ordinateur

Vous pouvez charger manuellement les chasses au trésor sur votre appareil à l'aide d'un ordinateur (*Transfert des fichiers sur votre appareil*, page 17). Vous pouvez placer les fichiers de chasse au trésor dans un fichier GPX et les importer dans le dossier GPX sur l'appareil. L'abonnement Premium à geocaching.com vous permet d'utiliser la fonction « Pocket Query » pour charger plusieurs chasses au trésor sur votre appareil au format GPX.

- 1 Connectez l'appareil à votre ordinateur à l'aide d'un câble USB.
- 2 Consultez le site www.geocaching.com.
- **3** Créez un compte si nécessaire.
- 4 Connectez-vous.
- 5 Suivez les instructions de geocaching.com pour rechercher et télécharger des chasses au trésor sur votre appareil.

#### Recherche d'une chasse au trésor

Vous pouvez lancer une recherche parmi les chasses au trésor chargées sur votre appareil. Si vous êtes connecté à geocaching.com, vous pouvez rechercher des données de chasses au trésor en temps réel et télécharger des chasses au trésor.

**REMARQUE :** vous pouvez télécharger des informations détaillées sur un certain nombre de chasses au trésor chaque jour. Pour en télécharger davantage, souscrivez un abonnement Premium. Rendez-vous sur www.geocaching.com pour plus d'informations.

- 1 Sélectionnez Chasse au trésor.
- 2 Sélectionnez 🔤 > MENU.
- 3 Sélectionner une option :
  - Pour lancer une recherche par nom dans les chasses au trésor chargées sur votre appareil, sélectionnez
     Rechercher par nom, puis entrez un terme à rechercher.
  - Pour chercher des chasses au trésor près de vous ou près d'une autre position, sélectionnez Rechercher à proximité, puis choisissez une position.

Si vous êtes connecté à geocaching.com, les résultats de la recherche incluent les données des chasses au trésor en temps réel obtenues par **Télécharg. GC Live**.

 Pour rechercher des chasses au trésor en temps réel par code, sélectionnez Télécharg. GC Live.
 Cette fonction vous permet de télécharger une chasse au

trésor spécifique depuis geocaching.com lorsque vous connaissez le code de la chasse au trésor.

- 4 Sélectionnez **MENU** > **Filtrer** pour filtrer les résultats de la recherche (facultatif).
- 5 Sélectionnez **I** > **Téléc. chasses au trésor** pour rechercher et télécharger des chasses au trésor à proximité sur la carte (facultatif).
- 6 Sélectionnez une cache.

Les détails de la chasse au trésor s'affichent. Si vous avez sélectionné une chasse au trésor en temps réel et que vous êtes connecté, l'appareil télécharge tous les détails de la chasse au trésor sur le stockage interne, si besoin.

## Filtrage de la liste des trésors

Vous pouvez filtrer la liste des trésors selon certains facteurs tels que le niveau de difficulté.

- 1 Sélectionnez Chasse au trésor > MENU > Filtrer.
- 2 Sélectionnez une ou plusieurs options de filtre :
  - Pour filtrer par catégorie de chasse au trésor, par exemple énigme ou événement, sélectionnez **Type**.
  - Pour filtrer en fonction de la taille du conteneur du trésor, sélectionnez **Tail cach**.
  - Pour filtrer en fonction des critères Aucune tentative, Introuvable ou Trouvée, sélectionnez Etat.
  - Pour filtrer en fonction du niveau de difficulté de la chasse au trésor ou des conditions du terrain, sélectionnez un niveau de 1 à 5.
- **3** Sélectionnez **QUIT** pour afficher la liste des chasses au trésor après application du filtre.

#### Enregistrement d'un filtre de chasse au trésor personnalisé

Vous pouvez créer et enregistrer des filtres de chasse au trésor personnalisés selon des facteurs précis.

- 1 Sélectionnez Configurer > Chasse au trésor > Configuration des filtres > Créer un filtre.
- 2 Sélectionnez les éléments à filtrer.
- 3 Sélectionnez QUIT.

Par défaut, le nouveau filtre est enregistré automatiquement sous le nom Filtrer suivi d'un numéro. Par exemple, Filtrer 2. Vous pouvez modifier le nom du filtre de chasse au trésor (*Modification d'un filtre de chasse au trésor personnalisé*, page 11).

#### Modification d'un filtre de chasse au trésor personnalisé

- 1 Sélectionnez Configurer > Chasse au trésor >
- Configuration des filtres.
- 2 Sélectionnez un filtre.
- 3 Sélectionnez un élément à modifier.

## Affichage des détails de la chasse au trésor

- 1 Sélectionnez Chasse au trésor.
- 2 Sélectionnez une cache.
- Sélectionnez MENU > Consulter un point.
   La description et les journaux de la chasse au trésor s'affichent.

## Navigation vers une cache

- 1 Sélectionnez Chasse au trésor.
- 2 Sélectionnez une cache.
- 3 Sélectionnez Aller.

## Utilisation des indices pour trouver un trésor

Vous pouvez utiliser des indices, comme des descriptions ou des coordonnées, pour vous aider à trouver le trésor.

- 1 Pendant que vous cherchez un trésor, sélectionnez le nom de la chasse au trésor.
- 2 Sélectionnez une option :
  - Pour afficher des détails sur la chasse au trésor, sélectionnez **Description**.
  - Pour afficher un indice sur la position du trésor, sélectionnez **Astuce**.
  - Pour voir la latitude et la longitude du trésor, sélectionnez
     Coordonnées.
  - Pour lire l'avis d'autres personnes ayant cherché ce trésor, sélectionnez **Journal**.
  - Pour activer la recherche chirp<sup>™</sup>, sélectionnez chirp<sup>™</sup>.

## Consignation de la tentative

Vous pouvez consigner les résultats de votre tentative de recherche d'un trésor. Vous pouvez consulter certaines chasses au trésor sur www.geocaching.com.

- 1 Sélectionnez Chasse au trésor > Journal.
- 2 Sélectionnez Trouvée, Introuvable, Réparation requise ou Aucune tentative.
- 3 Sélectionner une option :
  - Pour terminer la consignation, sélectionnez Terminé.
  - Pour lancer la navigation jusqu'au trésor le plus proche, sélectionnez **Rech. prochain trésor**.
  - Pour entrer un commentaire concernant la recherche du trésor ou le trésor lui-même, sélectionnez Modifier comm, entrez un commentaire, puis sélectionnez Terminé.

Si vous êtes connecté à www.geocaching.com, le journal est automatiquement téléchargé sur votre compte www.geocaching.com.

## chirp

Un chirp est un petit accessoire Garmin qui est programmé et laissé en guise de trésor. Vous pouvez utiliser votre appareil pour trouver un chirp lors d'une chasse au trésor. Pour plus d'informations sur le chirp, consultez le *Manuel d'utilisation du chirp* sur www.garmin.com.

#### Activation de la recherche chirp

- 1 Sélectionnez Configurer > Chasse au trésor.
- 2 Sélectionnez Recherche chirp<sup>™</sup> > Activé.

#### Recherche d'un trésor avec un chirp

1 Une fois la recherche chirp activée, naviguez jusqu'à un trésor.

Lorsque vous êtes à moins de 10 m (33 pi) du trésor contenant un chirp, les détails relatifs au chirp apparaissent.

- 2 Sélectionnez Afficher les détails.
- **3** Si besoin, sélectionnez **Aller** pour naviguer jusqu'à l'étape suivante de la chasse au trésor.

## Suppression de données de chasse au trésor en temps réel de l'appareil

Vous pouvez retirer les données de chasse au trésor en temps réel pour n'afficher plus que les chasses au trésor chargées manuellement sur l'appareil via un ordinateur.

Sélectionnez Configurer > Chasse au trésor > Geocaching Live > Sup. données tps réel.

Les données de chasse au trésor en temps réel sont supprimées de l'appareil et ne s'affichent plus dans la liste des chasses au trésor.

## Annulation de l'enregistrement de votre appareil sur Geocaching.com

Vous pouvez transférer la propriété de votre appareil ou annuler l'enregistrement de votre appareil sur le site Web geocaching.com.

Sélectionnez Configurer > Chasse au trésor > Geocaching Live > Annuler enreg. appar..

## Configuration d'une alarme de proximité

Les alarmes de proximité vous alertent lorsque vous vous trouvez à une distance donnée d'une certaine position.

- 1 Sélectionnez Alarmes proximité > Créer une alarme.
- 2 Sélectionnez une catégorie.
- 3 Sélectionnez une position.
- 4 Sélectionnez Utiliser.
- 5 Entrez un rayon.

Lorsque vous pénétrez dans une zone avec une alarme de proximité, l'appareil émet une tonalité.

## Modification ou suppression d'une alarme de proximité

- 1 Sélectionnez Alarmes proximité.
- **2** Sélectionnez une alarme.
- 3 Sélectionner une option :
  - Pour modifier le rayon, sélectionnez Modifier le rayon.
  - Pour afficher l'alarme sur une carte, sélectionnez Afficher carte.
  - Pour supprimer l'alarme, sélectionnez Supprimer.

## Envoi et réception de données sans fil

Pour partager des données sans fil, vous devez vous trouver à moins de 3 m (10 pieds) d'un appareil compatible.

S'il est couplé à un autre appareil compatible, votre appareil peut envoyer et recevoir des données à l'aide de la technologie

Bluetooth ou ANT+<sup>®</sup> sans fil. Vous pouvez partager des waypoints, des chasses au trésor, des itinéraires et des tracés.

1 Sélectionnez Partager sans fil.

- 2 Sélectionner une option :
  - Sélectionnez **Envoyer**, puis sélectionnez un type de données.
  - Sélectionnez Recevoir pour recevoir des données d'un autre appareil. Pour cela, l'autre appareil compatible doit tenter d'envoyer des données.
- 3 Suivez les instructions présentées à l'écran.

## Sélection d'un profil

Lorsque vous changez d'activité, vous pouvez modifier le réglage de l'appareil en changeant de profil.

- 1 Sélectionnez Changement de profil.
- 2 Sélectionnez un profil.

## Calcul de la taille d'une zone

- 1 Sélectionnez Calcul de zone > Démarrer.
- 2 Délimitez en marchant le périmètre de la zone à calculer.
- 3 Lorsque vous avez terminé, sélectionnez Calculer.

## Utilisation de la télécommande VIRB

Avant de pouvoir utiliser la fonction Télécommande VIRB, vous devez activer les paramètres de télécommande sur votre caméra VIRB. Pour plus d'informations, reportez-vous au *manuel d'utilisation de la série VIRB.* 

La fonction Télécommande VIRB vous permet de commander votre caméra embarquée VIRB à l'aide de votre appareil.

- 1 Mettez votre caméra VIRB sous tension.
- 2 Sur votre appareil GPSMAP 66 series, sélectionnez Télécom. VIRB.
- **3** Patientez pendant que l'appareil se connecte à votre caméra VIRB.
- 4 Sélectionner une option :
  - Pour enregistrer de la vidéo, sélectionnez
  - Pour prendre une photo, sélectionnez o.

## Utilisation de la lampe

**REMARQUE**: l'utilisation de la lampe peut réduire l'autonomie de la batterie. Vous pouvez diminuer la luminosité ou la fréquence du flash pour prolonger la durée de vie des piles.

- 1 Sélectionnez Lampe de poche > ENTER.
- Si besoin, réglez la luminosité à l'aide du curseur de luminosité.
- 3 Si besoin, sélectionnez un autre type de flash.

| 0        | Aucun flash, faisceau constant.                                                         |
|----------|-----------------------------------------------------------------------------------------|
| De 1 à 9 | Nombre de flashes par seconde.                                                          |
| SOS      | Stroboscope d'urgence.                                                                  |
|          | <b>REMARQUE :</b> les connexions Wi-Fi, Bluetooth et ANT+ sont désactivées en mode SOS. |

## Utilisation de la télécommande inReach

La fonction Télécommande inReach vous permet de contrôler votre appareil inReach à l'aide de votre appareil GPSMAP 66 series.

- **1** Allumez l'appareil inReach.
- 2 Sur votre appareil GPSMAP 66 series, sélectionnez Télécom. inReach.
- 3 Si besoin, sélectionnez Coupler app. inReach.
- 4 Patientez pendant que l'appareil GPSMAP 66 series se connecte à votre appareil inReach.

- 5 Sélectionner une option :
  - Pour envoyer un message prérédigé, sélectionnez Envoyer msg préréd., puis sélectionnez un message dans la liste.
  - Pour envoyer un message texte, sélectionnez Nouveau message, sélectionnez les destinataires, puis entrez le texte du message ou sélectionnez une option de message rapide.
  - Pour envoyer un message de SOS, utilisez les touches fléchées pour faire défiler les onglets, puis sélectionnez SOS > Oui.

**REMARQUE :** n'utilisez la fonction SOS qu'en cas d'urgence.

 Pour afficher le chronomètre et la distance parcourue, utilisez les touches fléchées pour faire défiler les onglets, puis sélectionnez \$\overline\$.

## Page Satellite

La page Satellite indique votre position actuelle, la précision GPS, l'emplacement des satellites, ainsi que la force du signal.

Vous pouvez appuyer sur ◄ ou ► pour voir d'autres réseaux de satellites, par exemple quand les systèmes de positionnement par satellites GPS + GLONASS ou GPS + GALILEO sont activés.

## Paramètres de satellite GPS

Sélectionnez Satellite > MENU.

**REMARQUE :** certains paramètres sont uniquement disponibles lorsque l'option Utiliser GPS éteint est activée.

- Utiliser GPS éteint : vous permet de désactiver le GPS.
- Utiliser GPS allumé : vous permet d'activer le GPS.
- Tracé en haut : indique si les anneaux de satellites sont orientés avec le nord vers le haut de l'écran ou avec votre tracé actuel en haut de l'écran.
- **Une couleur** : permet de choisir si la page de satellite doit être affichée en multicolore ou en monochrome.
- Déf. position sr carte : vous permet de marquer votre position actuelle sur la carte. Vous pouvez utiliser cette position pour créer des itinéraires ou rechercher des positions enregistrées.
- **Position AutoLocate** : calcule votre position GPS à l'aide de la fonction Garmin AutoLocate<sup>®</sup>.
- **Config. satellite** : permet de définir les options du système de satellites (*Paramètres des satellites*, page 13).

## Personnalisation de l'appareil

## Personnalisation des champs de données

Les champs de données de chaque page principale peuvent être personnalisés.

- 1 Ouvrez la page dont vous souhaitez modifier les champs de données.
- 2 Sélectionnez MENU.
- 3 Sélectionnez Modif. champs données.
- 4 Sélectionnez le nouveau champ de données.
- 5 Suivez les instructions présentées à l'écran.

## Menu Réglage

Appuyez deux fois sur MENU, puis sélectionnez Configurer.

- **Système** : permet de personnaliser les paramètres système (*Paramètres système*, page 13).
- Affichage : permet de régler les paramètres d'affichage et de rétroéclairage (*Paramètres d'affichage*, page 13).

- **Bluetooth** : permet de coupler votre appareil à un smartphone et de personnaliser les paramètres Bluetooth (*BluetoothParamètres*, page 14).
- Wi-Fi : permet de se connecter aux réseaux sans fil (*Wi-FiParamètres*, page 14).
- **Carte** : permet de définir l'apparence de la carte (*Paramètres de la carte*, page 3).

**Enregistrement** : permet de personnaliser les paramètres d'enregistrement d'activité (*Paramètres d'enregistrement*, page 6).

- **Définition itinér.** : permet de personnaliser la manière dont l'appareil calcule les itinéraires pour chaque activité (*Paramètres de définition d'itinéraires*, page 14).
- **Mode expédition** : permet de personnaliser les paramètres d'activation du mode expédition (*Activation du mode expédition*, page 1).
- **Tonalités** : permet de régler les sons de l'appareil, comme le son des touches et les alertes sonores (*Définition des tonalités de l'appareil*, page 14).
- Cap suivi : permet de personnaliser les paramètres de cap du compas (*Paramètres de cap*, page 4).
- Altimètre : permet de personnaliser les paramètres de l'altimètre (*Paramètres de l'altimètre*, page 4).
- **Chasse au trésor** : permet de personnaliser les paramètres de votre chasse au trésor (*Paramètres de chasse au trésor*, page 14).
- Capteurs : permet de coupler des capteurs sans fil avec votre appareil (*Capteurs sans fil*, page 14).
- **Sport** : permet de personnaliser les paramètres d'enregistrement des activités sportives (*Paramètres pour le sport*, page 14).
- Marine : permet de définir l'aspect des données marines sur la carte (*Paramètres du mode Marine*, page 14).
- Menus : permet de personnaliser la séquence de pages et le menu principal (*Paramètres du menu*, page 15).
- **Format de position** : permet de choisir le format de la position géographique ainsi que les options du système géodésique (*Paramètres de format de position*, page 15).
- **Unités** : permet de choisir les unités de mesure utilisées sur l'appareil (*Modification des unités de mesure*, page 15).
- **Heure** : permet de régler les paramètres d'heure (*Paramètres de l'heure*, page 15).
- **Profils** : permet de personnaliser et de créer de nouveaux profils d'activité (*Profils*, page 15).
- **Réinitialiser** : permet de réinitialiser les données utilisateur et les paramètres (*Réinitialisation des données et des paramètres*, page 16).
- Info produit : affiche des informations sur l'appareil, telles que l'ID de l'appareil, la version du logiciel, des informations réglementaires et le contrat de licence (*Affichage des informations légales et de conformité relatives à l'étiquetage électronique*, page 18).
- **Waypoints** : permet d'entrer un préfixe personnalisé pour les waypoints nommés automatiquement.

## Paramètres système

#### Sélectionnez Configurer > Système.

- Satellite : permet de définir les options du système de satellites (Paramètres des satellites, page 13).
- Langue du texte : définit la langue du texte de l'appareil.

**REMARQUE :** les changements de langue n'ont aucun impact sur les données saisies par l'utilisateur ou les données cartographiques, telles que les noms de rues.

Interface : définit le format de l'interface série (*Paramètres de l'interface série*, page 13).

- **Connexion RINEX** : permet à l'appareil d'écrire des données au format RINEX (Receiver Independent Exchange Format) dans un fichier système. Le format RINEX est un format d'échange pour les données des systèmes de navigation par satellite.
- **Type de piles AA** : permet de modifier le type de pile AA que vous utilisez.

**REMARQUE :** cette option est désactivée lorsque la batterie NiMH est installée dans l'appareil.

#### Paramètres des satellites

#### Sélectionnez Configurer > Système > Satellite.

- Système satellite : permet de choisir entre les systèmes de positionnement par satellites GPS, GPS + GLONASS (système de positionnement par satellites russe), GPS + GALILEO (système de positionnement par satellites de l'Union européenne) ou le Mode Démo (GPS éteint).
- WAAS/EGNOS : permet au système d'utiliser les données Wide Area Augmentation System/European Geostationary Navigation Overlay Service (WAAS/EGNOS).

## GPS et autres systèmes de positionnement par satellites

Le système satellite par défaut est GPS. Les options GPS + GLONASS et GPS + GALILEO vous permettent d'améliorer les performances dans les environnements extrêmes et d'acquérir plus rapidement votre position. L'utilisation du GPS et d'un deuxième réseau de satellites risque de réduire davantage l'autonomie de la batterie que l'utilisation de l'option GPS seule.

#### Paramètres de l'interface série

Sélectionnez Configurer > Système > Interface.

- **Garmin Spanner** : permet d'utiliser le port USB de l'appareil avec la plupart des programmes de cartographie compatibles NMEA 0183 en créant un port série virtuel.
- Série Garmin : permet à l'appareil d'utiliser un format propriétaire Garmin pour échanger des données de waypoint, d'itinéraire et de tracé avec un ordinateur.
- E/S NMEA : permet d'utiliser une sortie et une entrée NMEA 0183 standard.
- **Sortie texte** : permet de fournir une sortie texte ASCII simple des informations de position et de vitesse.
- MTP : permet de configurer l'appareil afin qu'il utilise le protocole MTP (Media Transfer Protocol) pour accéder au système de fichiers de l'appareil plutôt qu'en mode de stockage de masse.

## Paramètres d'affichage

Sélectionnez Configurer > Affichage.

- **Tempor. rétroécl.** : permet de définir le délai au bout duquel le rétroéclairage sera désactivé.
- **Economie d'énergie** : permet d'économiser la batterie et de prolonger l'autonomie en éteignant l'écran à expiration du délai de rétroéclairage.
- Aspect : Permet de modifier l'aspect du fond d'écran et de la mise en surbrillance pour la sélection (*Changement du mode Couleur*, page 13).
- Capture d'écran : permet d'enregistrer l'image affichée sur l'écran de l'appareil.
- Taille du texte des critiques : permet de modifier la taille du texte à l'écran.

## Changement du mode Couleur

- 1 Sélectionnez Configurer > Affichage > Aspect.
- 2 Sélectionner une option :
  - Pour permettre à l'appareil d'afficher les couleurs jour ou nuit automatiquement, en fonction de l'heure, sélectionnez Mode > Auto.
  - Pour utiliser un fond clair, sélectionnez Mode > Jour.

- Pour utiliser un fond sombre, sélectionnez Mode > Nuit.
- Pour personnaliser le code couleurs du mode jour, sélectionnez **Couleur Jour**.
- Pour personnaliser le code couleurs du mode nuit, sélectionnez Couleur Nuit.

## BluetoothParamètres

#### Sélectionnez Configurer > Bluetooth.

**Etat** : permet d'activer la technologie sans fil Bluetooth et d'afficher le statut de la connexion en cours.

- **Notifications** : permet d'afficher ou de masquer les notifications du smartphone.
- **Oublier le téléphone** : permet de retirer l'appareil connecté de la liste des appareils couplés. Cette option n'est disponible que si l'appareil a été couplé.

## Wi-FiParamètres

Sélectionnez Configurer > Wi-Fi.

Wi-Fi : permet d'activer la technologie sans fil.

Aj. un réseau : permet de rechercher un réseau sans fil et de s'y connecter.

## Paramètres de définition d'itinéraires

Les paramètres de définition d'itinéraires disponibles varient selon l'activité sélectionnée.

Sélectionnez Configurer > Définition itinér.

- Activité : permet de définir l'activité faisant l'objet de la définition d'itinéraires. L'appareil calcule des itinéraires optimisés en fonction de votre type d'activité.
- Méthode de calcul : définit la méthode utilisée pour calculer votre itinéraire.
- Verrouillage sur route : permet de verrouiller le triangle bleu, qui représente votre position sur la carte, sur la route la plus proche. Cette option est surtout utile lorsque vous naviguez ou roulez sur une route.
- Hors itinéraire, nouveau calcul : permet de définir les préférences de recalcul quand vous déviez d'un itinéraire actif.
- Réglage du contournement : indique les types de routes, terrains et moyens de transport à éviter pendant la navigation.
- **Transitions itinéraire** : permet de définir la manière selon laquelle l'appareil passe d'un point à un autre en cours d'itinéraire. Ce paramètre n'est disponible que pour certaines activités. L'option Distance vous amène au point suivant sur l'itinéraire lorsque vous vous trouvez à une distance spécifiée de votre point actuel.

## Définition des tonalités de l'appareil

Vous pouvez personnaliser les tonalités associées aux messages, boutons, avertissements de changement de direction et alarmes.

- 1 Sélectionnez Configurer > Tonalités > Tonalités > Activé.
- 2 Sélectionnez une tonalité pour chaque type de signal sonore.

## Paramètres de chasse au trésor

Sélectionnez Configurer > Chasse au trésor.

- **Geocaching Live** : permet de supprimer des données de chasse au trésor en temps réel de votre appareil et d'annuler l'inscription de votre appareil au site geocaching.com (*Suppression de données de chasse au trésor en temps réel de l'appareil*, page 11, *Annulation de l'enregistrement de votre appareil sur Geocaching.com*, page 11).
- Style Chasse trésor : permet d'afficher la liste des chasses au trésor par noms ou par codes.

- Recherche chirp<sup>™</sup> : permet à l'appareil de rechercher une chasse au trésor contenant un accessoire chirp (*Activation de la recherche chirp*, page 11).
- **Programmer chirp**<sup>™</sup> : permet de programmer l'accessoire chirp. Consultez le manuel d'utilisation *chirp* sur www.garmin.com.

**Configuration des filtres** : permet de créer et d'enregistrer des filtres de chasse au trésor personnalisés (*Enregistrement d'un filtre de chasse au trésor personnalisé*, page 11).

**Trésors trouvés** : permet de modifier le nombre de trésors trouvés. Ce nombre augmente automatiquement chaque fois que vous consignez un trésor trouvé (*Consignation de la tentative*, page 11).

## Capteurs sans fil

Votre appareil peut être utilisé avec des capteurs sans fil ANT+ ou Bluetooth. Pour plus d'informations sur la compatibilité et l'achat de capteurs en option, rendez-vous sur le site buy.garmin.com.

#### Couplage de vos capteurs sans fil

Pour pouvoir effectuer un couplage, vous devez installer le moniteur de fréquence cardiaque ou le capteur.

Le couplage est la connexion de capteurs sans fil via la technologie ANT+ ou Bluetooth, par exemple, la connexion d'un moniteur de fréquence cardiaque à votre appareil.

- Approchez l'appareil à moins de 3 m (10 pi) du capteur.
   REMARQUE : tenez-vous à au moins 10 m (33 pi) d'autres capteurs pendant le couplage.
- 2 Sélectionnez Configurer > Capteurs.
- 3 Sélectionnez votre type de capteur.
- 4 Sélectionnez Chercher nouveau.

Lorsque le capteur est couplé avec votre appareil, l'état du capteur passe de Recherche à Connecté.

## Paramètres pour le sport

Sélectionnez Configurer > Sport.

- Auto Lap : configure l'appareil pour marquer automatiquement le circuit à une distance donnée.
- Type d'activité : définit l'activité sportive sur randonnée, course à pied, cyclisme, etc. Ceci permet à votre activité d'apparaître dans la bonne catégorie lorsque vous la transférez sur Garmin Connect.
- Utilisateur : permet de définir les informations de votre profil utilisateur. L'appareil utilise ces informations pour calculer des données d'entraînement précises dans Garmin Connect.
- Zones de fréquence cardiaque : permet de définir cinq zones de fréquence cardiaque ainsi que votre fréquence cardiaque maximale pour les activités sportives.

## Marquage de circuits par distance

Vous pouvez utiliser Auto Lap<sup>®</sup> pour marquer automatiquement le circuit à une distance spécifique. Cette fonction est utile pour comparer vos performances sur différentes parties d'une activité.

- 1 Sélectionnez Configurer > Sport > Auto Lap.
- 2 Saisissez une valeur, puis sélectionnez Terminé.

## Paramètres du mode Marine

Sélectionnez Configurer > Marine.

Mode carte marine : permet de définir le type de carte utilisé par l'appareil pour l'affichage de données marines.L'option Nautique affiche diverses fonctions de carte en différentes couleurs, de manière à ce que les points d'intérêt soient plus facilement lisibles et que la carte soit similaire aux dessins des cartes papier.L'option En pêche (nécessite des cartes marines) affiche une vue détaillée des contours inférieurs et des sondages de profondeur, et simplifie la présentation de la carte pour une utilisation optimale en pêche.

- Aspect : permet de définir l'aspect des aides à la navigation marine sur la carte.
- **Conf. alar. marine** : permet de définir des alarmes devant retentir lorsque vous dépassez une certaine distance de dérive au mouillage, lorsque vous vous écartez de votre itinéraire d'une certaine distance et lorsque vous entrez dans des eaux d'une profondeur donnée.

#### Configuration des alarmes marines

- 1 Sélectionnez Configurer > Marine > Conf. alar. marine.
- 2 Sélectionnez un type d'alarme.
- 3 Sélectionnez Activé.
- 4 Saisissez une distance, puis sélectionnez Terminé

#### Paramètres du menu

#### Sélectionnez Configurer > Menus.

- Style du menu : permet de modifier l'apparence du menu principal.
- **Menu principal** : permet de déplacer, ajouter et supprimer des éléments du menu principal (*Personnalisation du menu principal*, page 15).
- Séquence de pages : permet de déplacer, ajouter et supprimer des éléments dans la séquence de pages (*Modification de la séquence de page*, page 15).
- **Configurer** : permet de changer l'ordre des éléments dans le menu de configuration.
- **Rechercher** : permet de changer l'ordre des éléments dans le menu de recherche.

#### Personnalisation du menu principal

Vous pouvez déplacer, ajouter et supprimer des éléments du menu principal.

- 1 Dans le menu principal, sélectionnez **MENU** > **Modifier** l'ordre.
- 2 Sélectionnez un élément du menu.
- 3 Sélectionnez une option :
  - Sélectionnez **Déplacer** pour modifier l'emplacement d'un élément dans la liste.
  - Sélectionnez Insérer pour ajouter un élément à la liste.
  - Sélectionnez Supprimer pour supprimer un élément de la liste.

#### Modification de la séquence de page

- Sélectionnez Configurer > Menus > Séquence de pages > Modif. séquence pages.
- 2 Sélectionnez une page.
- 3 Sélectionner une option :
  - Pour monter ou descendre dans la liste, s
     électionnez Déplacer.
  - Pour ajouter une nouvelle page à la séquence de pages, sélectionnez Insérer, puis sélectionnez une catégorie.
  - Pour supprimer une page de la séquence de pages, sélectionnez **Supprimer**.

**ASTUCE :** vous pouvez sélectionner PAGE pour afficher la séquence de page.

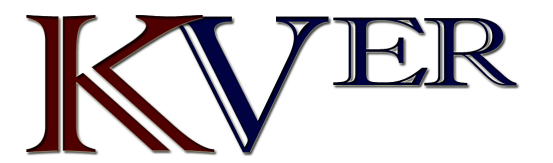

IMPORTATEUR SUR LE MAROC - Tél 05 23 31 91 91 www.orenix.com

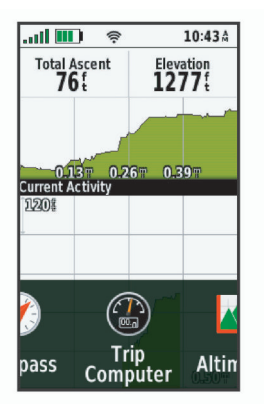

## Paramètres de format de position

**REMARQUE** : ne modifiez pas le système de coordonnées du format de position ou du système géodésique, sauf si vous utilisez une carte spécifiant un format de position différent.

#### Sélectionnez Configurer > Format de position.

- Format de position : permet de définir le format de position dans lequel apparaîtra la lecture d'une position.
- Système géodésique : permet de définir le système de coordonnées qui structure la carte.
- Ellipsoïde de la carte : permet d'afficher le système de coordonnées utilisé par l'appareil. Le système de coordonnées utilisé par défaut est WGS 84.

## Modification des unités de mesure

Vous pouvez personnaliser les unités de mesure de distance et de vitesse, d'altitude, de profondeur, de température, de pression et de vitesse verticale.

- 1 Sélectionnez Configurer > Unités.
- 2 Sélectionnez un type de mesure.
- 3 Sélectionnez une unité de mesure.

## Paramètres de l'heure

Sélectionnez Configurer > Heure.

- **Format d'heure** : permet de définir si vous souhaitez que l'heure soit affichée au format 12 heures ou 24 heures sur l'appareil.
- **Fuseau horaire** : permet de définir le fuseau horaire de l'appareil. L'option Automatique permet de définir le fuseau horaire automatiquement en fonction de votre position GPS.

## Profils

Les profils sont des ensembles de paramètres qui vous permettent d'optimiser le fonctionnement de votre appareil selon l'utilisation que vous en faites. Par exemple, les paramètres et vues diffèrent selon que vous utilisez l'appareil pour la chasse ou une chasse au trésor.

Lorsque vous utilisez un profil et que vous modifiez des paramètres tels que des champs de données ou des unités de mesure, ceux-ci sont automatiquement enregistrés dans ce profil.

## Création d'un profil personnalisé

Vous pouvez personnaliser les paramètres et les champs de données pour une activité ou un voyage particulier.

- 1 Sélectionnez Configurer > Profils > Créer profil > OK.
- 2 Personnalisez vos réglages et vos champs de données.

## Modification du nom d'un profil

- 1 Sélectionnez Configurer > Profils.
- 2 Sélectionnez un profil.
- 3 Sélectionnez Modifier le nom.
- 4 Saisissez le nouveau nom.

## Suppression d'un profil

**REMARQUE** : avant de pouvoir supprimer le profil actif, vous devez activer un profil différent. Vous ne pouvez supprimer un profil tant qu'il est actif.

- 1 Sélectionnez Configurer > Profils.
- 2 Sélectionnez un profil.
- 3 Sélectionnez Supprimer.

## Réinitialisation des données et des paramètres

- 1 Sélectionnez Configurer > Réinitialiser.
- 2 Sélectionner une option :
  - Pour réinitialiser les données propres à un trajet, comme les distances et les moyennes, sélectionnez Réinit. données trajet.
  - Pour supprimer tous les waypoints enregistrés, sélectionnez **Supprimer waypoints**.
  - Pour effacer les données enregistrées depuis le début de votre activité en cours, sélectionnez Effacer l'activité actuelle.

**REMARQUE :** l'appareil continue à enregistrer de nouvelles données sur l'activité en cours.

- Pour réinitialiser les paramètres d'usine uniquement pour le profil de votre activité en cours, sélectionnez Rest. rég. prof.
- Pour réinitialiser tous les paramètres d'usine de l'appareil et des profils, sélectionnez **Réinit tous param.**

**REMARQUE :** si vous réinitialisez tous les paramètres, alors toutes les activités de chasse au trésor de votre appareil seront effacées. Par contre, vos données utilisateur enregistrées, comme les tracés et les waypoints, ne seront pas supprimées.

 Pour supprimer toutes les données utilisateur enregistrées et restaurer tous les paramètres par défaut sur l'appareil, sélectionnez **Tout supprimer**.

**REMARQUE :** si vous supprimez tous les paramètres, vos données personnelles, votre historique et vos données utilisateur enregistrées, y compris les tracés et waypoints, seront supprimés.

## Restauration des paramètres de page définis en usine

- 1 Ouvrez la page dont vous souhaitez restaurer les paramètres.
- 2 Sélectionnez MENU > Rest. régl. défaut.

## Informations sur l'appareil

## Mises à jour produit

Sur votre ordinateur, installez Garmin Express™ (www.garmin.com/express). Sur votre smartphone, vous pouvez installer l'application Garmin Explore pour télécharger vos waypoints, routes, tracés et activités.

Garmin Express vous permet d'accéder facilement aux services suivants pour les appareils Garmin :

- Mises à jour logicielles
- Mises à jour cartographiques
- Enregistrement du produit

## Configuration de Garmin Express

- 1 Connectez l'appareil à votre ordinateur à l'aide d'un câble USB.
- 2 Rendez-vous sur garmin.com/express.
- 3 Suivez les instructions présentées à l'écran.

## Fixation du mousqueton avec clip

1 Placez le mousqueton avec clip ① dans les fentes de la rainure de fixation ② au dos de l'Oregon.

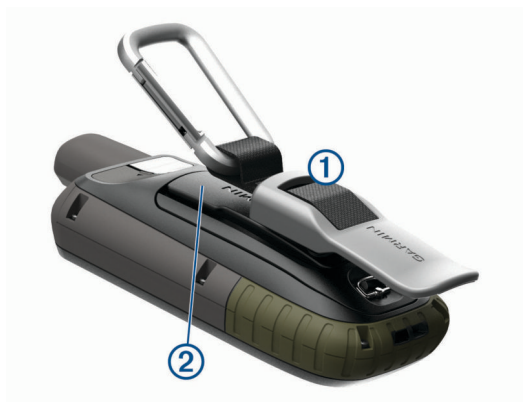

2 Faites-le glisser jusqu'à ce qu'il soit bien en place.

## Retrait du mousqueton avec clip

Soulevez le bas du mousqueton avec clip et faites glisser le clip hors de la rainure de fixation.

## Fixation de la dragonne

1 Insérez la boucle de la dragonne à travers l'emplacement situé sur l'appareil.

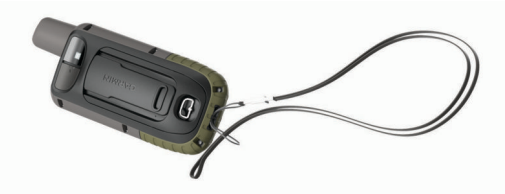

2 Faites passer l'autre extrémité de la courroie à travers la boucle, puis serrez.

## Entretien du

## AVIS

Evitez d'utiliser des nettoyants chimiques, des solvants ou des répulsifs contre les insectes pouvant endommager les parties en plastique et les finitions.

N'entreposez pas l'appareil dans un endroit où il est susceptible d'être exposé de manière prolongée à des températures extrêmes, au risque de provoquer des dommages irrémédiables.

Cet appareil est étanche, conformément à la norme IEC 60529 IPX7. Il peut résister à une immersion accidentelle dans l'eau à un mètre de profondeur pendant 30 minutes. Une immersion prolongée risquerait d'endommager l'appareil. Après immersion, essuyez l'appareil et laissez-le sécher à l'air libre avant de l'utiliser ou de le recharger.

Rincez soigneusement l'appareil à l'eau claire après chaque utilisation dans l'eau chlorée ou salée.

## Nettoyage de l'appareil

- 1 Nettoyez l'appareil à l'aide d'un chiffon humecté d'un détergent non abrasif.
- 2 Essuyez l'appareil.

Après le nettoyage, laissez bien sécher l'appareil.

## Gestion de données

**REMARQUE :** l'appareil n'est pas compatible avec Windows<sup>®</sup> 95, 98, Me, Windows NT<sup>®</sup> et Mac<sup>®</sup> OS 10.3 et versions antérieures.

## Types de fichiers

L'appareil portable prend en charge les types de fichiers suivants :

- Fichiers de Garmin Explore.
- · Fichiers de waypoint, de tracé et d'itinéraire GPX.
- Fichier GPX de chasse au trésor (Téléchargement des chasses au trésor à l'aide d'un ordinateur, page 10).
- · Fichiers de photos JPEG.
- Fichiers de points d'intérêt personnalisés GPI créés dans le logiciel POI Loader de Garmin. Rendez-vous sur le site www.garmin.com/products/poiloader.
- Fichiers FIT pour l'exportation vers Garmin Connect.

## Installation d'une carte mémoire

#### **AVERTISSEMENT**

N'utilisez pas d'objet pointu pour retirer les batteries remplaçables par l'utilisateur.

Vous pouvez installer une carte mémoire microSD dans l'appareil portable pour disposer d'un espace de stockage supplémentaire ou pour stocker les cartes préchargées.

- 1 Tournez l'anneau en D dans le sens inverse des aiguilles d'une montre, puis soulevez-le pour retirer le cache.
- 2 Retirez les piles.
- 3 Faites glisser le support de carte ① vers 🔒 et soulevez-le.
- 4 Placez la carte mémoire dans l'appareil, les contacts dorés orientés vers le bas.

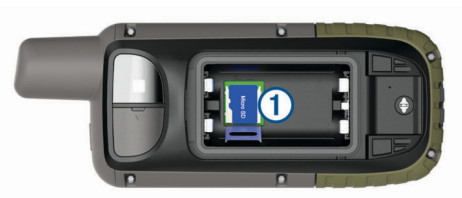

- 5 Fermez le support de carte.
- 6 Faites glisser le support de carte vers ≙ pour le verrouiller.
- 7 Remettez en place les batteries et le couvercle.

## Connexion de l'appareil à un ordinateur

#### AVIS

Pour éviter tout risque de corrosion, essuyez soigneusement le port USB, le capuchon étanche et la surface environnante avant de charger l'appareil ou de le connecter à un ordinateur.

- 1 Retirez le capuchon étanche du port USB.
- 2 Branchez la petite extrémité du câble USB sur le port USB situé sur l'appareil.
- **3** Branchez la grande extrémité du câble USB sur le port USB d'un ordinateur.

Vos appareil et carte mémoire (en option) apparaissent en tant que lecteurs amovibles dans le Poste de travail sous Windows et en tant que volumes installés sur les ordinateurs Mac.

## Transfert des fichiers sur votre appareil

1 Connectez l'appareil à votre ordinateur.

Sur les ordinateurs Windows, l'appareil s'affiche en tant que lecteur amovible ou appareil portable et la carte mémoire peut s'afficher en tant que deuxième lecteur amovible. Sur les ordinateurs Mac, l'appareil et la carte mémoire s'affichent comme des volumes installés.

**REMARQUE :** les lecteurs de l'appareil peuvent ne pas s'afficher correctement sur certains ordinateurs comprenant plusieurs lecteurs réseau. Reportez-vous à la documentation de votre système d'exploitation pour savoir comment mapper le lecteur.

- 2 Sur votre ordinateur, ouvrez le gestionnaire de fichiers.
- 3 Sélectionnez un fichier.
- 4 Sélectionnez Edition > Copier.
- 5 Ouvrez l'appareil portable, le lecteur ou le volume de l'appareil ou de la carte mémoire.
- 6 Naviguez jusqu'à un dossier.
- 7 Sélectionnez Edition > Coller.

Le fichier apparaît dans la liste des fichiers présents dans la mémoire de l'appareil ou sur la carte mémoire.

## Suppression de fichiers

## AVIS

Si vous avez des doutes sur la fonction d'un fichier, ne le supprimez pas. La mémoire de l'appareil contient des fichiers système importants que vous ne devez pas supprimer.

- 1 Ouvrez le lecteur ou volume Garmin.
- 2 Le cas échéant, ouvrez un dossier ou un volume.
- 3 Sélectionnez un fichier.
- 4 Appuyez sur la touche Supprimer de votre clavier.
- **REMARQUE :** si vous utilisez un ordinateur Apple, vous devez vider la corbeille pour supprimer complètement les fichiers.

## Déconnexion du câble USB

Si votre appareil est connecté à votre ordinateur en tant que volume ou lecteur amovible, déconnectez votre appareil de votre ordinateur en toute sécurité, afin d'éviter toute perte de données. Si votre appareil est connecté à votre ordinateur Windows en tant qu'appareil portable, il n'est pas nécessaire de déconnecter l'appareil en toute sécurité.

- 1 Effectuez l'une des actions suivantes :
  - Sur un ordinateur sous Windows, sélectionnez l'icône Retirer le périphérique en toute sécurité dans la barre d'état système, puis sélectionnez votre appareil.
  - Pour les ordinateurs Apple, sélectionnez l'appareil, puis Fichier > Ejecter.
- 2 Débranchez le câble de l'ordinateur.

## Caractéristiques techniques

| Type de pile                               | Deux piles AA (1,5 V ou moins<br>alcaline, NiMH ou lithium) ou batterie<br>externe NiMH en option |
|--------------------------------------------|---------------------------------------------------------------------------------------------------|
| Autonomie de la batterie                   | Jusqu'à 16 heures<br>Jusqu'à 170 heures en mode<br>expédition                                     |
| Résistance à l'eau                         | IEC 60529 IPX7*                                                                                   |
| Plage de températures de<br>fonctionnement | De -20 à 45°C (de -4 à 113°F)                                                                     |
| Plage de températures de<br>chargement     | De 0 à 40 °C (de 32 à 104 °F)                                                                     |
| Distance de sécurité du<br>compas          | 17,5 cm (7 po)                                                                                    |
| Fréquence/Protocole sans fil               | 2,4 GHz à 14,9 dBm nominal                                                                        |

\*L'appareil résiste à une immersion accidentelle dans un mètre d'eau pendant 30 minutes. Pour plus d'informations, rendezvous sur www.garmin.com/waterrating.

# Affichage des informations légales et de conformité relatives à l'étiquetage électronique

L'étiquette de l'appareil est fournie sous forme électronique. L'étiquette électronique peut contenir des informations légales, comme les numéros d'identification fournis par la FCC ou des marques de conformité régionales, ainsi que des informations relatives au produit et à sa licence.

- 1 Sélectionnez Configurer.
- 2 Sélectionnez Info produit.

## Annexe

## Champs de données

Certains champs de données affichent uniquement des données lorsque vous naviguez ou lorsque vous utilisez des accessoires sans fil.

- % FC pour le circuit : pourcentage moyen de la fréquence cardiaque maximale pour le circuit en cours.
- Altitude : altitude de votre position actuelle au-dessus ou audessous du niveau de la mer.
- Altitude au-dessus sol : altitude de votre position actuelle.
- Altitude GPS : altitude de votre position actuelle mesurée par le GPS.
- Altitude Maximale : altitude la plus haute atteinte depuis la dernière réinitialisation.
- Altitude Minimale : altitude la plus basse atteinte depuis la dernière réinitialisation.
- Ascens. circ. : distance verticale d'ascension pour le circuit en cours.
- Ascension DC : distance verticale d'ascension pour le dernier circuit réalisé.
- Ascension Maximale : vitesse de montée maximale en pieds par minute ou mètres par minute depuis la dernière réinitialisation.
- Ascension Moyenne : distance verticale moyenne d'ascension depuis la dernière réinitialisation.
- Ascension Totale : distance verticale totale parcourue en montant pendant l'activité ou depuis la dernière réinitialisation.
- Aucune : ce champ de données est vide.

Baromètre : pression actuelle étalonnée.

- **Cadence** : cyclisme. Nombre de tours de manivelle. Ces données apparaissent quand votre appareil est connecté à un capteur de cadence.
- Cadence circuit : cyclisme. cadence moyenne pour le circuit en cours.
- Cadence dernier circuit : cyclisme. cadence moyenne pour le dernier circuit réalisé.
- Cadence moyenne : cyclisme. cadence moyenne pour l'activité en cours.
- Calories : nombre de calories totales brûlées.
- Cap compas : direction vers laquelle vous vous dirigez selon le compas.
- Cap GPS : direction vers laquelle vous vous dirigez selon le GPS.
- Cap suivi : direction que vous suivez.
- Chrono alarme : heure actuelle du compte à rebours.

Chronomètre : temps du chronomètre pour l'activité en cours.

**Circuit en cours** : temps du chronomètre pour le circuit en cours.

- **Circuit moyen** : durée moyenne du circuit pour l'activité en cours.
- Circuits : nombre de circuits réalisés pour l'activité actuelle.
- Circuit total : temps du chronomètre pour tous les circuits effectués.
- **Coucher du soleil** : heure du coucher de soleil en fonction de votre position GPS.

Date : jour, mois et année en cours.

- Déniv jusq pt dest : altitude entre votre position actuelle et votre destination finale. Ces données apparaissent lorsqu'une navigation est en cours.
- **Descente Circuit** : distance verticale de descente pour le circuit en cours.
- **Descente dernier circuit** : distance verticale de descente pour le dernier circuit réalisé.
- **Descente Maximale** : vitesse de descente maximale en mètres par minute ou pieds par minute depuis la dernière réinitialisation.
- **Descente Moyenne** : distance verticale moyenne de descente depuis la dernière réinitialisation.

**Descente - Totale** : distance verticale totale parcourue en descendant pendant l'activité ou depuis la dernière réinitialisation.

- **Dist. au suivant** : distance restant à parcourir jusqu'au prochain waypoint de votre itinéraire. Ces données apparaissent lorsqu'une navigation est en cours.
- **Distance à destination** : distance restant à parcourir jusqu'à la destination finale. Ces données apparaissent lorsqu'une navigation est en cours.
- Distance circuit : distance parcourue pour le circuit en cours.
- Distance de l'activité : distance parcourue pour le tracé actuel ou l'activité en cours.
- Distance dernier circuit : distance parcourue pour le dernier circuit réalisé.
- **Dnvlé jusq pt suivant** : altitude entre votre position actuelle et le prochain waypoint de votre itinéraire. Ces données apparaissent lorsqu'une navigation est en cours.
- **Ecart route** : distance vers la gauche ou la droite de laquelle vous vous êtes écarté de votre itinéraire. Ces données apparaissent lorsqu'une navigation est en cours.
- **ETA** à destination : estimation de l'heure à laquelle vous atteindrez la destination finale (ajustée sur l'heure locale de la destination). Ces données apparaissent lorsqu'une navigation est en cours.
- **ETA au suivant** : estimation de l'heure à laquelle vous atteindrez le prochain waypoint sur l'itinéraire (ajustée sur l'heure locale du waypoint). Ces données apparaissent lorsqu'une navigation est en cours.
- FC % Max. : pourcentage de la fréquence cardiaque maximale.
- FC circuit : fréquence cardiaque moyenne pour le circuit en cours.
- FC moy. : fréquence cardiaque moyenne pour l'activité en cours.
- FC moyenne % max. : pourcentage moyen de la fréquence cardiaque maximale pour l'activité en cours.
- Fréq.card.der.ci. : fréquence cardiaque moyenne pour le dernier circuit réalisé.
- Fréquence card. : fréquence cardiaque en battements par minute (bpm). Votre appareil doit être connecté à un moniteur de fréquence cardiaque compatible.
- **Heure** : heure actuelle en fonction de votre position actuelle et de vos paramètres d'heure (format, fuseau horaire, heure d'été).

Intensité signal GPS : intensité du signal satellite GPS.

- Lever du soleil : heure du lever de soleil en fonction de votre position GPS.
- Limite vitesse : limite de vitesse signalée pour la route concernée. Disponible uniquement pour certaines cartes et zones. Consultez toujours les panneaux de signalisation pour connaître les limites de vitesse imposées.

Niv. charge batterie : énergie restante.

- **Odomètre** : compte de la distance parcourue sur l'ensemble des trajets. Ce total n'est pas effacé lors de la réinitialisation des données de trajet.
- Odomètre traj. : compte de la distance parcourue depuis la dernière réinitialisation.
- **Parcours** : direction entre votre position de départ et votre destination. Le parcours peut être affiché comme un itinéraire planifié ou défini. Ces données apparaissent lorsqu'une navigation est en cours.
- **Pente** : calcul de la montée (altitude) sur la distance. Par exemple, si vous grimpez 3 m (10 pi) pour chaque 60 m (200 pi) que vous parcourez, la pente sera de 5 %.
- **Pointeur** : une flèche pointe dans la direction du prochain waypoint ou du prochain changement de direction. Ces données apparaissent lorsqu'une navigation est en cours.
- **Posit. pt destin.** : position de votre destination finale. Ces données apparaissent lorsqu'une navigation est en cours.
- **Position (lat./lon.)** : la position actuelle en latitude et en longitude, quel que soit le paramètre de format de position sélectionné.
- **Position (sélectionnée)** : position actuelle selon le paramètre de format de position utilisé.
- Précision GPS : marge d'erreur pour votre position exacte. Par exemple, votre position GPS est précise à +/- 3,65 mètres (12 pi).
- Pression ambiante : pression environnementale non étalonnée.
- Profondeur : profondeur de l'eau. Votre appareil doit être connecté à un appareil NMEA<sup>®</sup> 0183 pouvant acquérir la profondeur de l'eau.
- **Relèvement** : direction entre votre position actuelle et votre destination. Ces données apparaissent lorsqu'une navigation est en cours.
- **Taux plané** : rapport entre la distance horizontale et la distance verticale parcourues.
- **Taux plané à destination** : taux plané nécessaire pour descendre de votre position actuelle jusqu'à l'altitude de la destination. Ces données apparaissent lorsqu'une navigation est en cours.
- Température : température de l'air. La température de votre corps influe sur la lecture du capteur des températures. Ces données apparaissent quand votre appareil est connecté à un capteur tempe<sup>™</sup>.
- Température Eau : température de l'eau. Votre appareil doit être connecté à un appareil NMEA 0183 pouvant acquérir la température de l'eau.
- **Température max/24 h** : la température maximale enregistrée pendant les 24 dernières heures à l'aide d'un capteur de température compatible.
- Température min/24 h : la température minimale enregistrée pendant les 24 dernières heures à l'aide d'un capteur de température compatible.
- **Temps à destination** : estimation du temps restant pour atteindre la destination. Ces données apparaissent lorsqu'une navigation est en cours.
- Temps d'activité écoulé : temps total enregistré. Imaginons que vous démarriez le chronomètre et couriez pendant

- 10 minutes, que vous arrêtiez le chronomètre pendant 5 minutes, puis que vous le redémarriez pour courir pendant 20 minutes. Le temps écoulé sera alors de 35 minutes.
- **Temps de trajet Arrêt** : compte du temps écoulé à l'arrêt depuis la dernière réinitialisation.
- Temps du trajet : compte du temps total écoulé en déplacement et à l'arrêt depuis la dernière réinitialisation.
- **Temps trajet Déplac.** : compte du temps écoulé en déplacement depuis la dernière réinitialisation.
- **Tourner** : différence d'angle (en degrés) entre le relèvement vers votre destination et la direction que vous suivez actuellement. L signifie tourner à gauche. R signifie tourner à droite. Ces données apparaissent lorsqu'une navigation est en cours.
- **Tps au suivant** : estimation du temps restant pour atteindre le prochain waypoint de votre itinéraire. Ces données apparaissent lorsqu'une navigation est en cours.
- **Tps dern. Circuit** : temps du chronomètre pour le dernier circuit réalisé.
- Vers parcours : direction que vous devez suivre pour revenir sur votre itinéraire. Ces données apparaissent lorsqu'une navigation est en cours.
- Virage : direction du prochain virage dans l'itinéraire. Ces données apparaissent lorsqu'une navigation est en cours.
- Vitesse : vitesse de déplacement actuelle.
- Vitesse circuit : vitesse moyenne pour le circuit en cours.
- Vitesse corrigée : vitesse à laquelle vous vous rapprochez d'une destination sur un itinéraire. Ces données apparaissent lorsqu'une navigation est en cours.
- Vitesse dernier circuit : vitesse moyenne pour le dernier circuit réalisé.
- Vitesse Maximale : vitesse maximale atteinte depuis la dernière réinitialisation.
- Vitesse Moy. globale : vitesse moyenne en déplacement et à l'arrêt depuis la dernière réinitialisation.
- Vitesse Moy déplac. : vitesse moyenne en déplacement depuis la dernière réinitialisation.
- Vitesse vert. à destinat. : vitesse de montée/descente vers une altitude déterminée. Ces données apparaissent lorsqu'une navigation est en cours.

Vitesse verticale : vitesse de montée/descente au fil du temps.

- Waypoint à destination : dernier point sur l'itinéraire avant la destination. Ces données apparaissent lorsqu'une navigation est en cours.
- **Waypoint suivant** : prochain point sur l'itinéraire. Ces données apparaissent lorsqu'une navigation est en cours.
- Zone de FC : la zone de performance de votre fréquence cardiaque actuelle (1 à 5). Les zones par défaut sont basées sur votre profil utilisateur et votre fréquence cardiaque maximale (220 moins votre âge).

## Informations complémentaires

Vous trouverez des informations complémentaires au sujet de ce produit sur le site Garmin.

- Rendez-vous sur support.garmin.com pour profiter d'autres manuels, articles et mises à jour logicielles.
- Rendez-vous sur le site buy.garmin.com ou contactez votre revendeur Garmin pour plus d'informations sur les accessoires en option et sur les pièces de rechange.

## Accessoires en option

Les accessoires en option, tels que les supports, les cartes, les accessoires de sport et les pièces de rechange, sont disponibles sur http://buy.garmin.com ou auprès de votre revendeur Garmin.

## tempe

Le tempe est un capteur de température sans fil ANT+. Vous pouvez fixer le capteur sur une sangle solide ou sur une boucle exposée à l'air ambiant pour obtenir une source constante de données précises de température. Vous devez coupler le tempe à votre appareil pour afficher les données de température du tempe.

## Astuces pour coupler des accessoires ANT+ avec votre appareil Garmin

- Vérifiez que l'accessoire ANT+ est compatible avec votre appareil Garmin.
- Avant de coupler l'accessoire ANT+ avec votre appareil Garmin, éloignez-vous de 10 m (32,9 pieds) des autres accessoires ANT+.
- Approchez l'appareil Garmin à portée de l'accessoire ANT+ 3 m (10 pieds).
- Après le premier couplage, votre appareil Garmin reconnaît automatiquement l'accessoire ANT+ à chaque fois qu'il est activé. Ce processus est automatique lorsque vous allumez l'appareil Garmin et prend seulement quelques secondes lorsque les accessoires sont activés et fonctionnent correctement.
- Une fois couplé, votre appareil Garmin ne reçoit plus que les données de votre accessoire, même si vous êtes proche d'autres accessoires.

## Dépannage

## Redémarrage de l'appareil

Si l'appareil ne répond plus, il peut être nécessaire de le redémarrer. Cette opération n'efface aucune donnée ou paramètre.

- 1 Retirez les piles.
- 2 Réinstallez les piles.

## A propos des zones de fréquence cardiaque

De nombreux athlètes utilisent les zones de fréquence cardiaque pour mesurer et augmenter leur résistance cardiovasculaire et améliorer leur forme physique. Une plage cardiaque est un intervalle défini de battements par minute. Les cinq zones de fréquence cardiaque couramment acceptées sont numérotées de 1 à 5, selon une intensité croissante. Généralement, les plages cardiaques sont calculées en fonction de pourcentages de votre fréquence cardiaque maximum.

## **Objectifs physiques**

La connaissance de vos plages cardiaques peut vous aider à mesurer et à améliorer votre forme en comprenant et en appliquant les principes suivants.

- Votre fréquence cardiaque permet de mesurer l'intensité de l'effort avec fiabilité.
- En vous entraînant dans certaines plages cardiaques, vous pourrez améliorer vos capacité et résistance cardiovasculaires.

Si vous connaissez votre fréquence cardiaque maximum, vous pouvez utiliser le tableau (*Calcul des zones de fréquence cardiaque*, page 20) pour déterminer la meilleure plage cardiaque correspondant à vos objectifs sportifs.

Si vous ne connaissez pas votre fréquence cardiaque maximum, utilisez l'un des calculateurs disponibles sur Internet. Certains centres de remise en forme et salles de sport peuvent proposer un test mesurant la fréquence cardiaque maximum. La fréquence cardiaque maximum par défaut correspond au chiffre 220 moins votre âge.

## Calcul des zones de fréquence cardiaque

| Zone | % de la<br>fréquence<br>cardiaque<br>maximum | Effort perçu                                                                               | Avantages                                                                                 |
|------|----------------------------------------------|--------------------------------------------------------------------------------------------|-------------------------------------------------------------------------------------------|
| 1    | 50 à 60 %                                    | Allure tranquille et<br>détendue, respiration<br>rythmée                                   | Entraînement cardio-<br>vasculaire de niveau<br>débutant, réduit le<br>stress             |
| 2    | 60 à 70 %                                    | Allure confortable,<br>respiration légèrement<br>plus profonde, conver-<br>sation possible | Entraînement cardio-<br>vasculaire de base,<br>récupération rapide                        |
| 3    | 70 à 80 %                                    | Allure modérée,<br>conversation moins<br>aisée                                             | Capacité cardiovascu-<br>laire améliorée, entraî-<br>nement cardiovascu-<br>laire optimal |
| 4    | 80 à 90 %                                    | Allure rapide et<br>légèrement inconfor-<br>table, respiration<br>profonde                 | Capacité et seuil anaé-<br>robiques améliorés,<br>vitesse augmentée                       |
| 5    | 90 à 100 %                                   | Sprint, effort ne<br>pouvant être soutenu<br>pendant longtemps,<br>respiration difficile   | Endurance<br>anaérobique et<br>musculaire, puissance<br>augmentée                         |

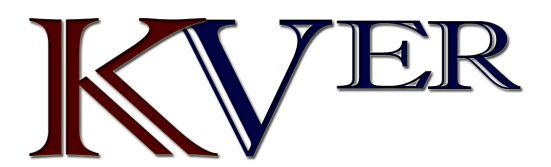

#### IMPORTATEUR ET DISTRIBUTEUR SUR LE MAROC Tél: 05 23 31 91 91 - www.orenix.com

## Index

A accessoires 14, 19, 20 activités 6, 7 adresses, recherche 7 alarmes horloge 9 marine 15 proximité 6, 11 alarmes de proximité 6, 9, 11 altimètre 4 étalonnage 4 altitude 4 profil 6 applications 7–9 Auto Lap 14

## В

batterie **16** rangement **1** bouton Marche/Arrêt **2** 

#### С

calcul de zone 9, 12 calculateur de voyage 4 calculatrice 9 calendrier 9 capteurs ANT+ 14 couplage 14, 20 capteurs Bluetooth 14 caractéristiques techniques 17 carte mémoire 17 carte microSD. Voir carte mémoire cartes 7 achat 7 en option 7 Images BirdsEye 10 mesure des distances 3 mise à jour 16 navigation 3, 5, 7 orientation 3 paramètres 3 zoom 3 champs de données 8, 12, 18 chargement 2 chasses au trésor 9-11, 17 navigation 11 paramètres 14 téléchargement 10 chirp **11**, **14** chronomètre **9** City Navigator 7 compas 3 étalonnage 4 navigation 5 paramètres 3, 4 Connect IQ 8, 9 couplage capteurs 14 capteurs ANT+ 20 smartphone 8

## D

dépannage 16, 19, 20 données partage 7 stockage 9 transfert 9, 17 données utilisateur, suppression 17 dragonne 16

## Ę

écran luminosité 2 paramètres 13 enregistrement 7 enregistrement de l'appareil 10 enregistrement du produit 11 étalonnage, altimètre 4

## F

fichiers, transfert 10, 17 format de position 15 fréquence cardiaque, zones 20 fuseaux horaires 15

## G

Garmin Connect 7, 8 Garmin Explore 17 Garmin Express 16 mise à jour du logiciel 16 GLONASS 13 GPS 9, 12, 13 page satellites 12 paramètres 13 GroupTrack 9

## н

heures de lever et coucher du soleil 9 historique, transfert vers l'ordinateur 9

Images BirdsEye 9 informations sur le trajet, affichage 4 inReach télécommande 9, 12 itinéraires 6 affichage sur la carte 6 création 6 modification 6 navigation 6 suppression 6

#### L lampe 9, 12

LiveTrack 9 logiciel, mise à jour 16 luminosité 2

## Μ

marine configuration des alarmes 15 paramètres 14 menu principal 2 personnalisation 15 mesure des distances 3 mousqueton avec clip 16

## N

navigation 3, 5 arrêt 5 compas 5 nettoyage de l'appareil 16 notifications 8, 9

## 0

ordinateur, connexion 17

## Ρ

page satellites 12 paramètres 3, 4, 12–15 appareil 14 enregistrement 6 paramètres d'affichage 13 paramètres de l'heure 15 paramètres système 13 parcours, pointeur 3 partage de données 7, 9, 11 périodes de chasse et de pêche 9 personnalisation de l'appareil 12, 15 pile 1 chargement 2 installation 1 optimisation 1, 13 planificateur de trajets. Voir itinéraires positions enregistrement 5 modification 5 profils 9, 12, 15, 16

## R

réinitialisation de l'appareil **16** rétroéclairage **1, 2, 13**  routes 6 paramètres 14

#### S

signaux satellites 9, 12 acquisition 2 smartphone 8, 9, 11 applications 7, 8 couplage 8 sport 14 stockage de données 9, 17 suppression, toutes les données utilisateur 17

## T

tableaux de bord 4 technologie Bluetooth 7, 8, 14 téléchargement, chasses au trésor 10 Télécommande VIRB 9, 12 tempe 20 température 20 tonalités 14 touches 1, 2 verrouillage 2 TracBack 7 tracés 7 navigation 7 transfert fichiers 10, 11, 17 tracés 11

## U

unités de mesure 15 USB 13 connecteur 1 déconnexion 17 mode de stockage grande capacité 17 transfert de fichiers 17

## V

verrouillage, touches 2 Voir & rallier 3

## W

WAAS 13 waypoints 5, 6 enregistrement 5 modification 5, 6 navigation 5 projection 5 suppression 5 Wi-Fi 7, 8 connexion 8, 14 widgets 8

## support.garmin.com

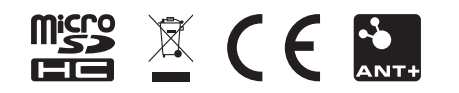

Août 2018 190-02336-00\_0A